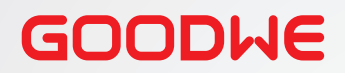

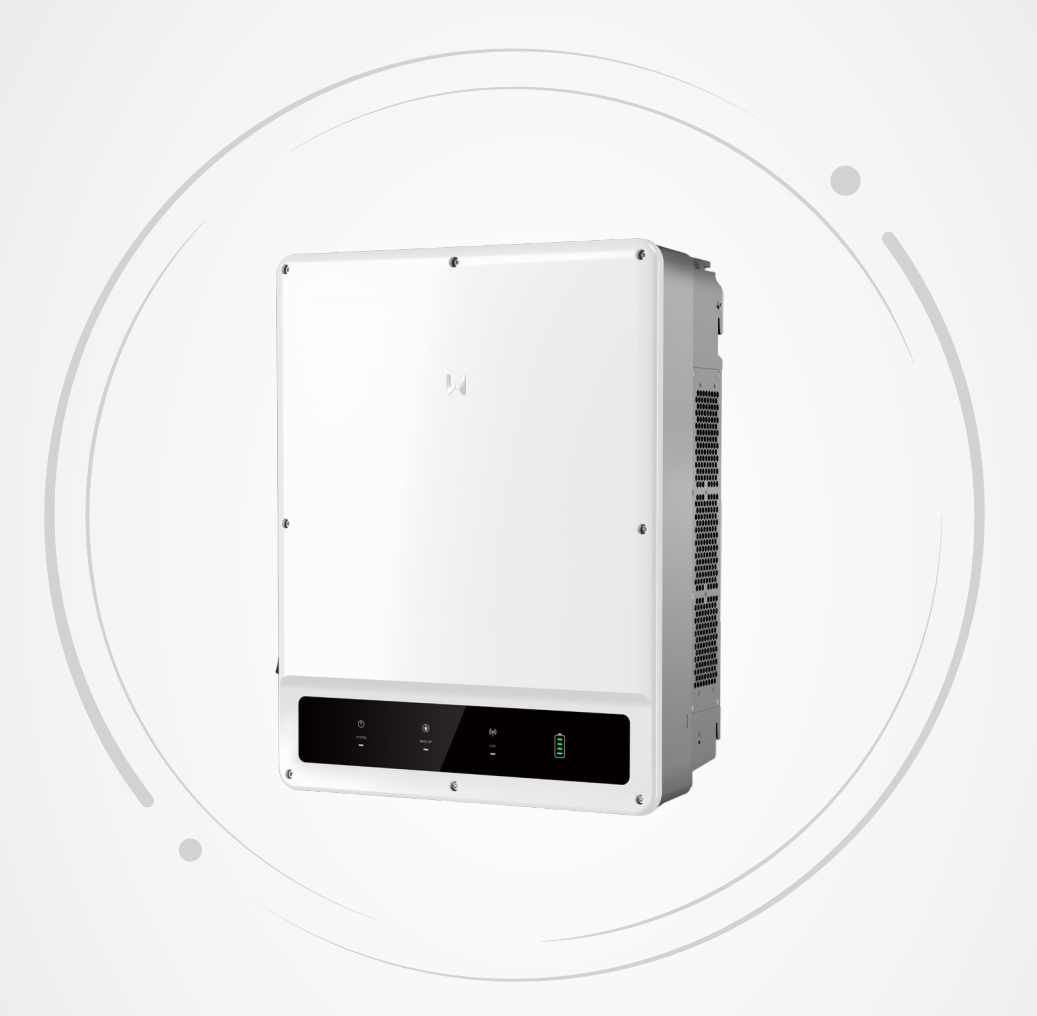

# Návod k obsluze

# Hybridní invertor Řada ET (40-50 kW)

V1.0-2024-04-08

### Copyright ${\rm I\!C}$ GoodWe Technologies Co.,Ltd. 2023. Veškerá práva vyhrazena.

Žádná část této příručky nesmí být reprodukována nebo přenášena na veřejnou platformu v jakékoli formě nebo jakýmkoli způsobem bez předchozího písemného souhlasu společnosti GoodWe Technologies Co., Ltd.

# Ochranné známky

GODINE a další ochranné známky GOODWE jsou ochranné známky společnosti GoodWe Technologies Co., Ltd. Všechny ostatní ochranné známky nebo registrované ochranné známky uvedené v této příručce jsou vlastnictvím společnosti.

# UPOZORNĚNÍ

Informace v tomto návodu k obsluze se mohou změnit v důsledku aktualizace produktu nebo z jiných důvodů. Pokud není uvedeno jinak, nemůže tento návod nahradit štítky na výrobku ani bezpečnostní opatření v uživatelské příručce. Všechny uvedené popisy slouží pouze pro orientaci.

# OBSAH

| 1 | O tomto návodu                 | 1  |
|---|--------------------------------|----|
|   | 1.1 Příslušný model            | 1  |
|   | 1.2 Cílová skupina             | 1  |
|   | 1.3 Definice symbolů           | 1  |
| 2 | Bezpečnostní opatření          | 2  |
|   | 2.1 Obecná bezpečnost          | 2  |
|   | 2.2 Bezpečnost FV řetězce      | 2  |
|   | 2.3 Bezpečnost invertoru       | 3  |
|   | 2.4 Bezpečnost baterie         | 4  |
|   | 2.5 Požadavky na personál      | 4  |
|   | 2.6 EU prohlášení o shodě      | 4  |
| 3 | Představení produktu           | 5  |
|   | 3.1 Přehled produktu           | 5  |
|   | 3.2 Scénáře použití            | 6  |
|   | 3.3 Pracovní režim             | 10 |
|   | 3.3.1 Systémový pracovní režim | 10 |
|   | 3.3.2 Provozní režim invertoru | 16 |
|   | 3.4 Funkce                     | 18 |
|   | 3.5 Vzhled                     | 22 |
|   | 3.5.1 Části                    | 22 |
|   | 3.5.2 Rozměry                  | 24 |
|   | 3.5.3 Popis indikátoru         | 24 |
|   | 3.5.4 Výrobní štítek           | 25 |
| 4 | Kontrola a skladování          | 26 |
|   | 4.1 Kontrola před přijetím     | 26 |
|   | 4.2 Skladování                 | 26 |
|   | 4.3 Dodávky                    | 27 |
| 5 | Instalace                      | 28 |
|   | 5.1 Požadavky na instalaci     | 28 |
|   | 5.2 Instalace invertoru        | 31 |
|   | 5.2.1 Přemístění invertoru     | 31 |
|   | 5.2.2 Instalace měniče         | 31 |
| 6 | Elektrické připojení           | 33 |
|   | 6.1 Bezpečnostní opatření      | 33 |
|   | 6.2 Požadavky na kabely        | 34 |
|   | 6.3 Schéma zapojení systému    | 35 |
|   | 6.4 Připojení kabelu PE        | 37 |

|    | 6.5 Připojení vstupního kabelu stejnosměrného proudu (FV)          | .37 |
|----|--------------------------------------------------------------------|-----|
|    | 6.6 Připojení kabelu baterie                                       | .39 |
|    | 6.7 Připojení napájecího kabelu (střídavý proud)                   | .41 |
|    | 6.8 Komunikace                                                     | .43 |
|    | 6.8.1 Připojení komunikačního kabelu                               | 47  |
|    | 6.8.2 (Volitelné) Připojení komunikačního kabelu STS/ BMS/ METER   | 49  |
|    | 6.9 Instalace komunikačního modulu                                 | .50 |
| 7  | Uvedení zařízení do provozu                                        | 51  |
|    | 7.1 Kontrola před zapnutím napájení                                | .51 |
|    | 7.2 Zapnutí/Vypnutí napájení                                       | .51 |
| 8  | Uvedení systému do provozu                                         | 53  |
|    | 8.1 Indikátory invertoru                                           | .53 |
|    | 8.2 Nastavení parametrů invertoru prostřednictvím aplikace SolarGo | .54 |
|    | 8.3 Monitorování prostřednictvím portálu SEMS                      | .55 |
| 9  | Údržba                                                             | 56  |
|    | 9.1 Vvpnutí invertoru                                              | .56 |
|    | 9.2 Vvimutí invertoru                                              | .57 |
|    | 9.3 Likvidace invertoru                                            | .57 |
|    | 94 Odstraňování problémů                                           | 57  |
|    | 95 Běžná údržba                                                    | 67  |
|    |                                                                    |     |
| 10 | Technické parametry                                                | 68  |

# 1 O tomto návodu

Tento návod popisuje informace o výrobku, instalaci, elektrickém zapojení, uvedení do provozu, řešení problémů a údržbu. Před instalací a provozem výrobku si přečtěte tento návod. Všichni montéři a uživatelé musí být seznámeni s vlastnostmi, funkcemi a bezpečnostními opatřeními výrobku. Tento návod může být aktualizován bez předchozího upozornění. Další podrobnosti o produktu a nejnovější dokumenty naleznete na https://en.goodwe.com.

# 1.1 Příslušný model

Tento návod se vztahuje na níže uvedené invertoru (zkráceně ET):

- GW40K-ET-10
- GW50K-ET-10

# 1.2 Cílová skupina

Tento návod platí pouze pro vyškolené a znalé technické odborníky. Technický personál musí být obeznámen s výrobkem, místními normami a elektrickými systémy.

# 1.3 Definice symbolů

Různé úrovně výstražných hlášení v tomto návodu jsou definovány následovně:

| ▲ NEBEZPEČÍ                                                                                                    |
|----------------------------------------------------------------------------------------------------|
| Označuje nebezpečí vysoké úrovně, které, pokud se mu nevyhnete, povede k usmrcení nebo<br>vážnému zranění.                                    |
| 🔥 VAROVÁNÍ                                                                                                    |
| Označuje nebezpečí střední úrovně, které může mít za následek smrt nebo vážné zranění,<br>pokud se mu nevyhnete.                              |
| UPOZORNĚNÍ                                                                                                    |
| Označuje nebezpečí nízkého stupně, které může vést k lehkému nebo středně těžkému<br>zranění, pokud se mu nevyhnete.                          |
| UPOZORNĚNÍ                                                                                                    |
| Zdůrazňuje klíčové informace a doplňuje texty. Nebo některé dovednosti a metody řešení<br>problémů souvisejících s výrobkem, které šetří čas. |

# 2 Bezpečnostní opatření

Během provozu přísně dodržujte tyto bezpečnostní pokyny uvedené v uživatelské příručce.

#### UPOZORNĚNÍ

Invertory jsou navrženy a testovány tak, aby přísně dodržovaly související bezpečnostní předpisy. Před jakýmikoliv operacemi si přečtěte všechny bezpečnostní pokyny a upozornění a dodržujte je. Nesprávná obsluha by mohla způsobit zranění osob nebo škody na majetku, protože invertory jsou elektrická zařízení.

# 2.1 Obecná bezpečnost

#### UPOZORNĚNÍ

- Informace v tomto návodu k obsluze se mohou změnit v důsledku aktualizace produktu nebo z jiných důvodů. Pokud není uvedeno jinak, nemůže tento návod nahradit štítky na výrobku ani bezpečnostní opatření v uživatelské příručce. Všechny uvedené popisy slouží pouze pro orientaci.
- Před instalací si přečtěte návod k použití, abyste se seznámili s výrobkem a bezpečnostními opatřeními.
- Všechny činnosti musí provádět proškolení a kvalifikovaní technici, kteří jsou obeznámeni s místními normami a bezpečnostními předpisy.
- Pro zajištění osobní bezpečnosti používejte izolační nářadí a při obsluze zařízení používejte osobní ochranné pomůcky. Při dotyku elektronických zařízení používejte antistatické rukavice, utěrky a pásky na zápěstí, abyste chránili invertor před poškozením.
- Důsledně dodržujte pokyny k instalaci, provozu a konfiguraci uvedené v tomto průvodci a uživatelské příručce. Výrobce nenese odpovědnost za poškození zařízení ani zranění osob v případě nedodržení pokynů. Podrobnosti o záruce naleznete na stránkách https://en.goodwe.com/warranty

# 2.2 Bezpečnost FV řetězce

# 🚹 NEBEZPEČÍ

Připojte stejnosměrné kabely pomocí dodaných konektorů a svorek.

# 🚹 VAROVÁNÍ

- Zajistěte, aby byly rámy součástí a systém držáků bezpečně uzemněny.
- Dbejte na to, aby byly kabely stejnosměrného proudu pevně, bezpečně a správně připojeny.
- Změřte stejnosměrné kabely pomocí multimetru, abyste zabránili zapojení s opačnou polaritou. Také napětí by mělo být pod přípustným rozsahem.
- Nepřipojujte jeden fotovoltaický řetězec k více než jednomu invertoru současně.
   V opačném případě může dojít k poškození invertoru.

### 2.3 Bezpečnost invertoru

# 🕂 VAROVÁNÍ

- Napětí a frekvence v místě připojení by měly splňovat požadavky na síť.
- Na straně střídavého proudu se doporučují další ochranná zařízení, jako jsou jističe nebo pojistky. Specifikace ochranného zařízení by měla být alespoň 1,25násobkem jmenovitého výstupního střídavého proudu.
- Pro střídavý kabel se doporučuje kabel s měděným jádrem.
- Pokud dojde k jednorázové ochraně proti přetížení, invertor se může automaticky restartovat; pokud však k tomu dojde vícekrát, doba restartu se prodlouží. Chcete-li provést restart systému rychleji, zkuste ho provést prostřednictvím aplikace.

# 🚹 NEBEZPEČÍ

- Svorky mechanicky nezatěžujte, jinak může dojít k jejich poškození.
- Všechny štítky a výstražné značky by měly být po instalaci viditelné. Žádný štítek na zařízení nezakrývejte, neupravujte ani nepoškozujte.
- Výstražné štítky na invertoru jsou následující:

| 4  | NEBEZPEČÍ VYSOKÉHO<br>NAPĚTÍ Během chodu je<br>v inventoru vysoké napětí.<br>Před prací na výrobku odpojte<br>veškeré přívodní napájení a<br>vypněte jej. |          | Zpožděné vybíjení. Po<br>vypnutí napájení počkejte<br>5 minut, dokud se<br>komponenty zcela nevybijí.                                           |
|----|----------------------------------------------------------------------------------------------------|----------|----------------------------------------------------------------------------------------------------|
|    | Před jakýmikoliv operacemi si<br>přečtěte návod k obsluze.                                                                                                | <u>.</u> | Existují potenciální rizika.<br>Před jakýmikoliv operacemi<br>používejte vhodné osobní<br>ochranné prostředky.                                  |
|    | Nebezpečí vysoké teploty.<br>Nedotýkejte se výrobku<br>za provozu, aby nedošlo k<br>popálení.                                                             |          | Uzemňovací bod.                                                                                                    |
| () | Označení CE                                                                                                    | X        | Invertor nelikvidujte jako<br>domovní odpad. výrobek<br>zlikvidujte v souladu s<br>místními zákony a předpisy<br>nebo jej zašlete zpět výrobci. |
|    | Značka RCM.                                                                                                    | -        | -                                                                                                    |

# 2.4 Bezpečnost baterie

# 🚹 VAROVÁNÍ

- Baterie používaná s invertorem musí být schválena výrobcem invertoru. Seznam schválených baterií lze získat na oficiálních webových stránkách.
- Před instalací si přečtěte uživatelskou příručku příslušné baterie, abyste se seznámili s výrobkem a bezpečnostními opatřeními. Přísně dodržujte uvedené požadavky.
- Pokud se baterie zcela vybije, nabijte ji v přísném souladu s uživatelskou příručkou příslušného modelu.
- Proud baterie mohou omezit a zatížení mohou ovlivnit faktory, jako jsou: teplota, vlhkost, povětrnostní podmínky atd.
- Pokud baterii nelze nastartovat, neprodleně kontaktujte poprodejní servis. V opačném případě by mohlo dojít k trvalému poškození baterie.
- Stejnosměrný kabel změřte multimetrem, abyste zabránili zapojení s opačnou polaritou. Také napětí by mělo být pod přípustným rozsahem.
- K několika invertorům nepřipojujte jednu skupinu baterií současně. V opačném případě může dojít k poškození invertoru.

## 2.5 Požadavky na personál

#### UPOZORNĚNÍ

- Personál, který zařízení instaluje nebo provádí jeho údržbu, musí být přísně proškolen a seznámen s bezpečnostními opatřeními a správnou obsluhou.
- Instalaci, obsluhu, údržbu a výměnu zařízení nebo jeho částí smí provádět pouze kvalifikovaní odborníci nebo vyškolený personál.

# 2.6 EU prohlášení o shodě

Společnost GoodWe Technologies Co., Ltd., tímto prohlašuje, že invertor s moduly pro bezdrátovou komunikaci prodávaný na evropském trhu splňuje požadavky následujících směrnic:

- Směrnice o rádiových zařízeních 2014/53/EU (RED)
- Směrnice 2011/65/EU a (EU) 2015/863 o omezení používání některých nebezpečných látek (RoHS)
- Směrnice 2012/19/EU o odpadních elektrických a elektronických zařízeních
- Nařízení (ES) č. 1907/2006 o registraci, hodnocení, povolování a omezování chemických látek (REACH)

Prohlášení o shodě EU si můžete stáhnout na https://en.goodwe.com.

Společnost GoodWe Technologies Co., Ltd., tímto prohlašuje, že invertor bez bezdrátových komunikačních modulů prodávaný na evropském trhu splňuje požadavky následujících směrnic: Směrnice EU o bezdrátové komunikaci:

- Směrnice 2014/30/EU o elektromagnetické kompatibilitě (EMK)
- Směrnice 2014/35/EU o zařízeních nízkého napětí (LVD)
- Směrnice 2011/65/EU a (EU) 2015/863 o omezení používání některých nebezpečných látek (RoHS)
- Směrnice 2012/19/EU o odpadních elektrických a elektronických zařízeních
- Nařízení (ES) č. 1907/2006 o registraci, hodnocení, povolování a omezování chemických látek (REACH)

Prohlášení o shodě EU si můžete stáhnout na https://en.goodwe.com.

# 3 Představení produktu

# 3.1 Přehled produktu

#### Zamýšlené použití

Invertory řídí a optimalizují výkon fotovoltaických systémů prostřednictvím integrovaného systému řízení energie. V režimu vlastní spotřeby může být energie vyrobená ve fotovoltaickém systému upřednostněna pro použití v zátěži, přebytečná energie může být uložena v baterii, a když je baterie plná, může být dodána do sítě atd.

Pokud je invertor spárován s STS, podporuje generátory a zátěž s vysokým výkonem, jako jsou tepelná čerpadla a motory s vysokým výkonem; výkon jednoho motoru musí být  $\leq$  5,5 kVA.

#### Popis modelu

Tento návod platí pro níže uvedené invertory:

- GW40K-ET-10
- GW50K-ET-10

# GW40K-ET-10 1 2 3 4

| Č. | Viz             |                                                                                         |
|----|-----------------|-----------------------------------------------------------------------------------------|
| 1  | Kód značky      | GW: GoodWe                                                                              |
| 2  | Jmenovitý výkon | <ul><li>40K: jmenovitý výkon je 40 kW.</li><li>50K: jmenovitý výkon je 50 kW.</li></ul> |
| 3  | Kód řady        | ET: Hybridní invertor řady ET                                                           |
| 4  | Kód verze       | 10: První verze invertoru                                                               |

#### Podporované typy mřížek

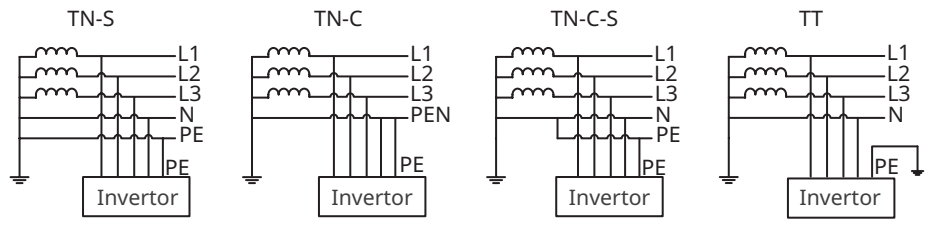

## 3.2 Scénáře použití

### 🕂 VAROVÁNÍ

- Pro použití funkce ZÁLOHOVÁNÍ invertoru je nutná statická rozvodná skříň STS.
- Fotovoltaický systém není vhodný pro připojení zařízení, která jsou závislá na stabilním napájení, jako je například lékařské vybavení pro udržení života. Dbejte na to, aby při odpojení systému nedošlo ke zranění osob.
- Vyhněte se zátěžím s vysokým rozběhovým proudem, jako jsou výkonná vodní čerpadla ve fotovoltaickém systému. V opačném případě může dojít k selhání výstupu mimo síť v důsledku nadměrného okamžitého výkonu.
- ZÁLOHA se nedoporučuje, pokud není fotovoltaický systém nakonfigurován s bateriemi.
   V opačném případě je riziko při využívání energie systému mimo rozsah záruky výrobce zařízení.
- Invertor spárovaný s STS má funkci spínání mimo síť na úrovni UPS a doba spínání je kratší než 20 ms. Zajistěte, aby kapacita zátěže při zálohování byla menší než jmenovitý výkon invertoru, jinak může dojít k selhání funkce při vypnuté síti.
- Proud baterie mohou omezit a zatížení mohou ovlivnit faktory, jako jsou: teplota, vlhkost, povětrnostní podmínky atd.
- Pokud dojde k jednorázové ochraně proti přetížení, invertor se může automaticky restartovat; pokud však k tomu dojde vícekrát, doba restartu se prodlouží. Chcete-li provést restart systému rychleji, zkuste ho provést prostřednictvím aplikace.
- Když je invertor v záložním režimu, může být podporováno běžné zatížení domácnosti. Akceptované zátěže jsou uvedeny níže:
  - Indukční zátěž: Výkon jednoho zařízení je ≤ 5,5 kVA a nelze spustit více zařízení současně.
  - Kapacitní zátěž: celkový výkon  $\leq$  0,66 násobek jmenovitého výstupního výkonu invertoru.

### Scénáře bez STS

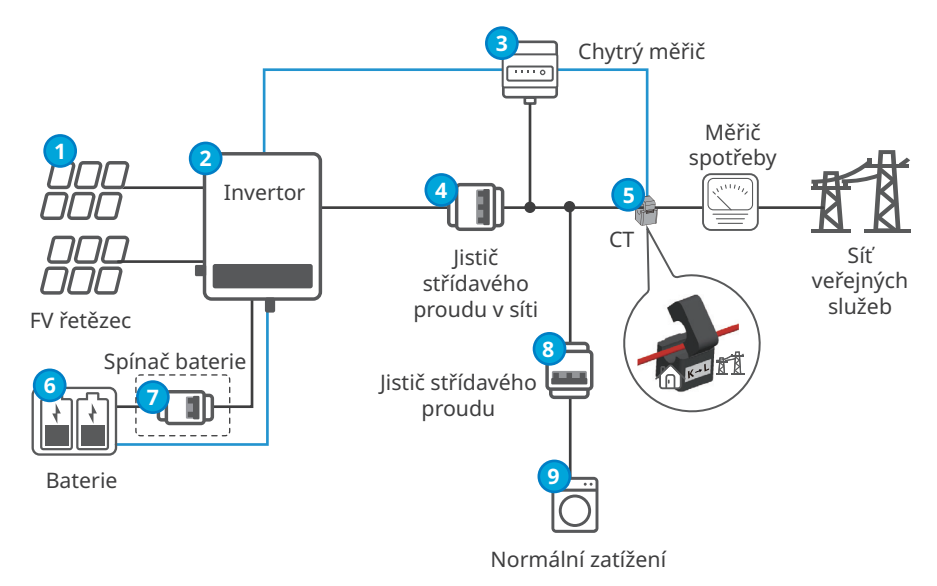

------ Napájecí vedení

– Signální linka

| Č. | Díly                                  | Popis                                                                                                    |  |
|----|---------------------------------------|----------------------------------------------------------------------------------------------------|--|
| 1  | FV řetězec                            | FV řetězec se skládá ze sériově zapojených FV panelů.                                                                                                    |  |
| 2  | Invertor                              | Podporuje invertoru řady ET40-50kW.                                                                                                    |  |
| 3  | Chytrý měřič                          | Použijte inteligentní měřič GM330 nebo GM3000 dodávaný s<br>invertorem.                                                                                                    |  |
| 4  | Jistič<br>střídavého<br>proudu v síti | <ul> <li>Jistič střídavého proudu si připravte sami.</li> <li>Doporučené specifikace:<br/>GW40K-ET-10: jmenovité napětí je ≥ 400 Vac, jmenovitý proud je<br/>≥ 80 A.<br/>GW50K-ET-10: jmenovité napětí je ≥ 400 Vac, jmenovitý proud je<br/>≥ 100 A.</li> </ul>            |  |
| 5  | СТ                                    | <ul> <li>Při použití chytrého měřiče GM330 vyberte TČ podle doporučení<br/>v příručce k chytrému měřiči a nastavte poměr TČ prostřednictvím<br/>aplikace SolarGo APP.</li> <li>Při používání chytrého měřiče GM3000 používejte CT dodané s<br/>chytrým měřičem.</li> </ul> |  |
| 6  | Baterie                               | Vyberte model baterie podle modelu invertoru a seznamu schválených baterií.                                                                                                    |  |

| Č. | Díly                           | Popis                                                                                                    |
|----|--------------------------------|----------------------------------------------------------------------------------------------------|
| 7  | (volitelně)<br>Spínač baterie  | <ul> <li>Musí splňovat požadavky místních předpisů. Zákazníci by si měli<br/>připravit jističe střídavého proudu.</li> <li>Doporučené specifikace:<br/>jmenovité napětí je ≥ 1000Vdc, jmenovitý proud je ≥ 125A.</li> </ul> |
| 8  | Jistič<br>střídavého<br>proudu | Závisí na skutečném zatížení.                                                                                                    |
| 9  | Normální<br>zatížení           | Zátěž na straně sítě lze připojit podle aktuální potřeby.                                                                                                    |

#### Scénáře s STS

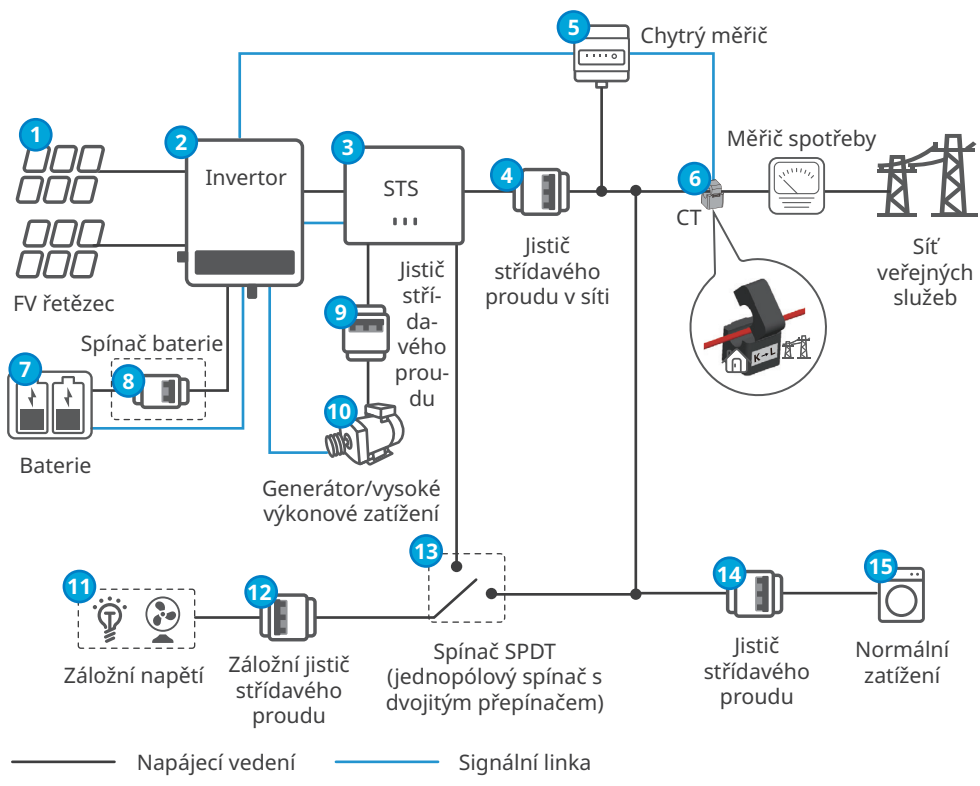

| Č. | Díly                                         | Popis                                                                                                    |  |
|----|----------------------------------------------|----------------------------------------------------------------------------------------------------|--|
| 1  | FV řetězec                                   | FV řetězec se skládá ze sériově zapojených FV panelů.                                                                                                    |  |
| 2  | Invertor                                     | Podporuje invertoru řady ET40-50kW.                                                                                                    |  |
| 3  | STS                                          | Podporuje statické přepínače řady STS.                                                                                                    |  |
| 4  | Jistič<br>střídavého<br>proudu v síti        | <ul> <li>Jistič střídavého proudu si připravte sami.</li> <li>Doporučené specifikace:</li> <li>GW40K-ET-10: jmenovité napětí je ≥ 400 Vac, jmenovitý proud je ≥ 80 A.</li> <li>GW50K-ET-10: jmenovité napětí je ≥ 400 Vac, jmenovitý proud je ≥ 100 A.</li> </ul>                                                                                                    |  |
| 5  | Chytrý měřič                                 | Použijte inteligentní měřič GM330 nebo GM3000 dodávaný s<br>invertorem.                                                                                                    |  |
| 6  | СТ                                           | <ul> <li>Při použití chytrého měřiče GM330 vyberte TČ podle doporučení v<br/>příručce k chytrému měřiči a nastavte poměr TČ prostřednictvím<br/>aplikace SolarGo APP.</li> <li>Při používání chytrého měřiče GM3000 používejte CT dodané s<br/>chytrým měřičem.</li> </ul>                                                                                                    |  |
| 7  | Baterie                                      | Vyberte model baterie podle modelu invertoru a seznamu schválených baterií.                                                                                                    |  |
| 8  | (volitelně)<br>Spínač baterie                | <ul> <li>Musí splňovat požadavky místních předpisů. Měli by ji připravit<br/>zákazníci.</li> <li>Doporučené specifikace:</li> <li>jmenovité napětí je ≥ 1000Vdc, jmenovitý proud je ≥ 125A.</li> </ul>                                                                                                    |  |
| 9  | Jistič<br>střídavého<br>proudu               | Závisí na skutečném zatížení.                                                                                                    |  |
| 10 | Generátor/<br>vysoké<br>výkonové<br>zatížení | <ul> <li>Podporuje připojení generátoru nebo zátěže s vysokým výkonem.<br/>K STS nelze současně připojit generátory a zátěž velkého výkonu.</li> <li>Invertor může řídit spuštění a zastavení generátoru připojeného k<br/>STS nebo napájení vysokovýkonné zátěže.</li> <li>Specifikace pro generátory nebo vysoké výkonové zatížení jsou:         <ul> <li>Generátor: Rozsah napětí 180-280 V, rozsah frekvence 40-60<br/>Hz, výkon ≤ 55 kVA.</li> <li>Vysoké výkonové zatížení: Výkon jednoho zařízení musí být ≤<br/>55 kVA.</li> </ul> </li> </ul> |  |
| 11 | Záložní napětí                               | <ul> <li>Podporuje připojení pohotovostních zátěží s celkovým výkonem<br/>nejvýše 50 kW, jako jsou zátěže vyžadující 24hodinové napájení<br/>nebo jiné důležité zátěže.</li> <li>Připojení nesymetrických zátěží. L1, L2, L3 invertoru se připojují v<br/>tomto pořadí k zátěžím s různým výkonem.</li> </ul>                                                                                                    |  |

| Č. | Díly                                                           | Popis                                                                                                    |  |
|----|----------------------------------------------------------------|----------------------------------------------------------------------------------------------------|--|
| 12 | Záložní jistič<br>střídavého<br>proudu                         | <ul> <li>Jistič střídavého proudu si připravte sami.</li> <li>Doporučené specifikace: <ul> <li>GW40K-ET-10: jmenovité napětí je ≥ 400 Vac, jmenovitý proud je ≥ 80 A.</li> <li>GW50K-ET-10: jmenovité napětí je ≥ 400 Vac, jmenovitý proud je ≥ 100 A.</li> </ul> </li> </ul>                                                                                                    |  |
| 13 | (Volitelné)<br>SPDT<br>(jednopólový,<br>dvojnásobný<br>spínač) | <ul> <li>Měli by ji připravit zákazníci.</li> <li>Aby se zajistilo, že zálohy budou moci fungovat i během údržby vypnutého napájení STS, doporučuje se nainstalovat spínač SPDT.</li> <li>Doporučené specifikace:         <ul> <li>GW40K-ET-10: jmenovité napětí je ≥ 400 Vac, jmenovitý proud je ≥ 80 A.</li> <li>GW50K-ET-10: jmenovité napětí je ≥ 400 Vac, jmenovitý proud ie ≥ 100 A</li> </ul> </li> </ul> |  |
| 14 | Jistič<br>střídavého<br>proudu                                 | Závisí na skutečném zatížení.                                                                                                    |  |
| 15 | Normální<br>zatížení                                           | Zátěž na straně sítě lze připojit podle aktuální potřeby.                                                                                                    |  |

# 3.3 Pracovní režim

#### 3.3.1 Systémový pracovní režim

#### Režim vlastní spotřeby

#### UPOZORNĚNÍ

- U solární energie považujte režim vlastní spotřeby za prioritní: přebytečná energie nabíjí baterii ve dne; baterie dodává energii, když se v noci negeneruje solární energie. Tím se zlepší míra vlastní spotřeby a ušetří se náklady na elektřinu.
- Je vhodný pro oblasti s vysokými cenami elektřiny a malými nebo žádnými dotacemi na výrobu solární energie.
- V průběhu dne:
  - Když je energie vyrobená ve fotovoltaickém systému dostatečná, bude přednostně zásobovat zátěž. A přebytečná energie nejprve nabíjí baterie. Zbývající energie se prodá do sítě.
  - Pokud je výkon generovaný ve fotovoltaickém systému nedostatečný nebo není generován žádný výkon, baterie bude přednostně napájet zátěž. Pokud je energie z baterií nedostatečná, aktivuje se napájení ze sítě.
- Noc:

Pokud je výkon baterie dostatečný, k napájení se využijí baterie. Pokud je výkon baterie nedostatečný, aktivuje se napájení ze sítě.

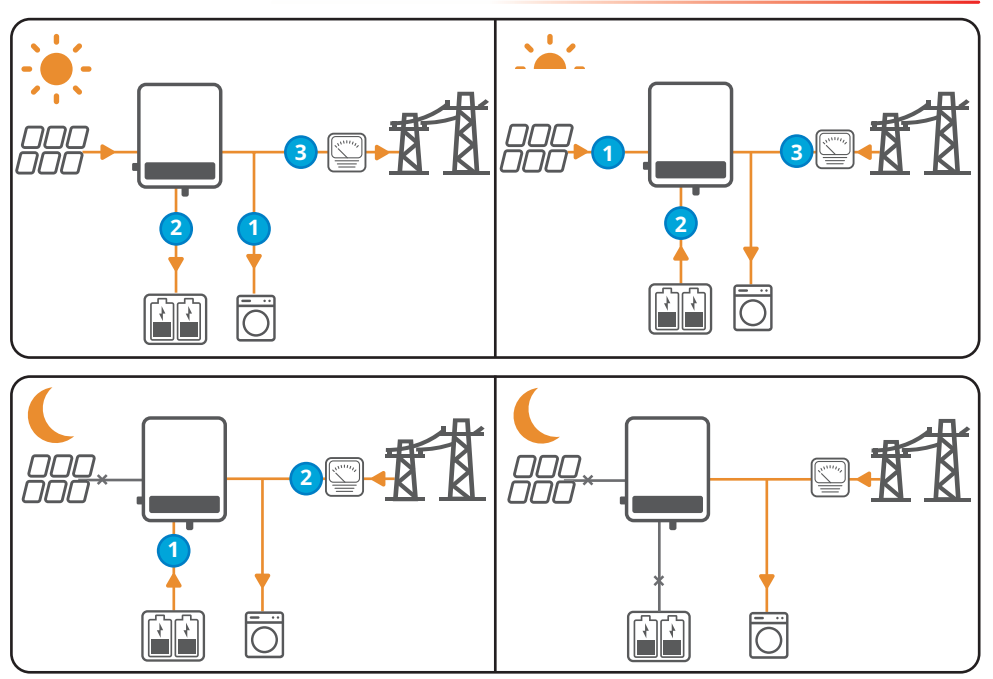

#### UPOZORNĚNÍ

V režimu vlastní spotřeby může baterie po spárování se systémem STS dodávat energii zálohovaným spotřebičům, když je síť bez proudu.

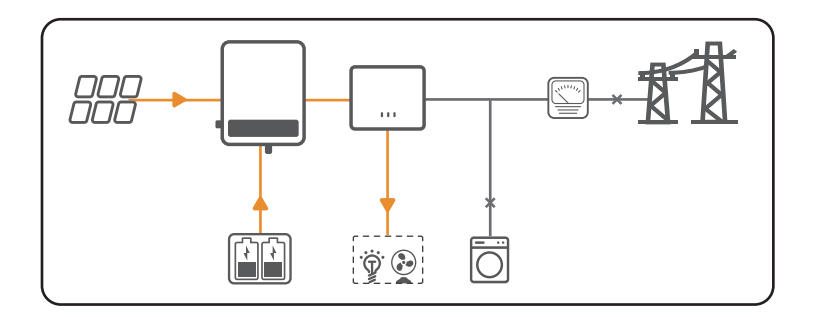

#### Ekonomický režim

#### UPOZORNĚNÍ

- Ekonomický režim zvolte pouze v případě, že vyhovuje místním zákonům a předpisům, např. zda je povoleno nabíjet baterii ze sítě. Pokud ne, tento režim nepoužívejte.
- Ekonomický režim se doporučuje používat ve scénářích, kdy se cena elektřiny ve špičce hodně mění.

- Když je cena elektřiny na svém dně, nastavte dobu nabíjení baterie ze sítě.
- Když je cena elektřiny na vrcholu, baterie napájí nejprve zátěž a zbývající energii lze prodat do sítě.

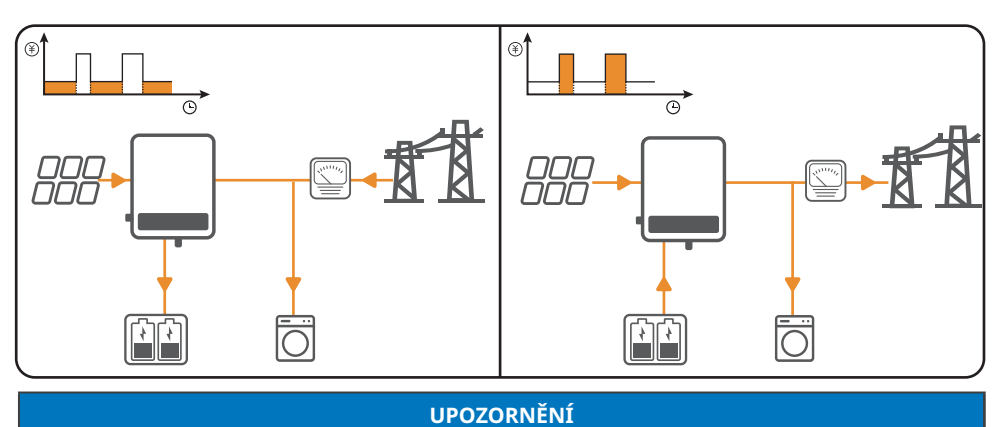

V ekonomickém režimu jej lze použít s STS k realizaci funkce zálohování baterie.

- Po obdržení oznámení o výpadku proudu nebo během nepříznivého počasí lze nastavit nabíjení baterie před výpadkem sítě.
- Baterie lze použít k napájení zátěže při výpadku proudu.

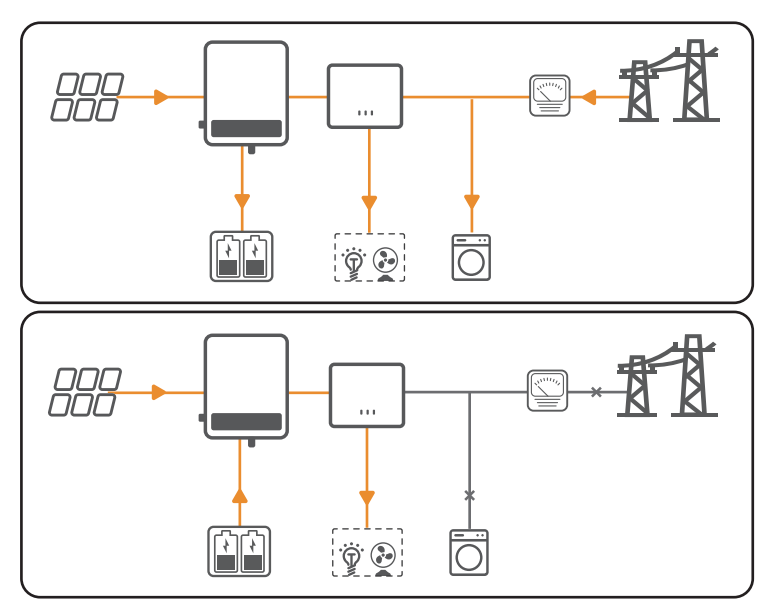

#### Záložní režim

#### UPOZORNĚNÍ

- Funkci zálohování lze použít se systémem STS.
- V režimu zálohování lze nastavit různé hodnoty SOC baterie pro stav v síti a mimo síť. Při odpojení od sítě se invertor přepne do režimu mimo síť, aby napájel zátěž a zajistil napájení zálohovaných zátěží; po obnovení sítě se invertor přepne do režimu v síti. Když je hodnota SOC baterie nižší než nastavená hodnota, invertor baterii nabije.
- Nákup elektřiny z elektrické sítě za účelem nabíjení baterie musí být v souladu s místními zákony a předpisy o elektrické síti.
- Doporučuje se používat při nestabilní síti.
- Pokud je hodnota SOC baterie nižší než nastavená hodnota, energie vyrobená fotovoltaickými moduly a nakoupená ze sítě bude nabíjet zátěž a baterii.
- Pokud při odpojení od sítě nestačí fotovoltaický výkon pro zátěž, vybití baterie doplní výkon, aby bylo zajištěno napájení záložních zátěží.

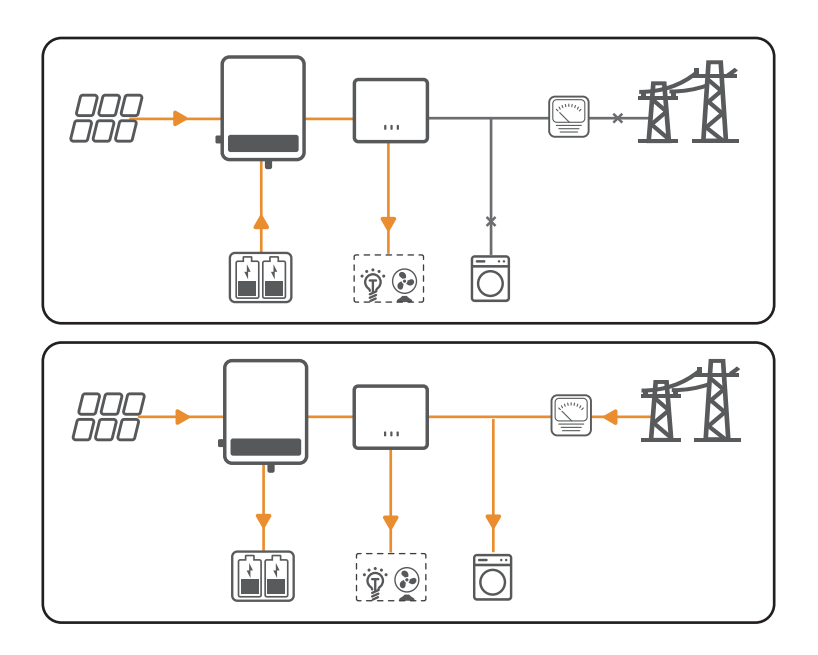

#### Režim úspory ve špičce

#### UPOZORNĚNÍ

Režim úspory ve špičce je použitelný především pro průmyslové a obchodní scénáře. Pokud celková spotřeba energie zátěží v krátkém čase překročí limit spotřeby ve špičce, baterie se vybije, aby se snížila spotřeba energie nad limit spotřeby ve špičce.

- Když výroba elektřiny z fotovoltaiky a kvóta elektřiny překročí poptávku po zátěži, přebytečná energie může nabíjet baterii.
- Když poptávka po zátěži přesáhne celkové množství vyrobené energie z fotovoltaiky a kvótu elektřiny, baterie se vybije, aby doplnila přebytečnou poptávku po elektřině.

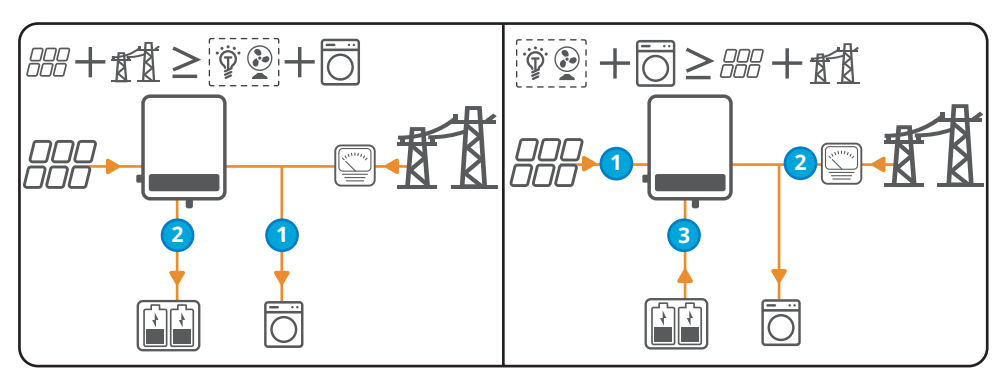

#### Režim odloženého nabíjení

#### UPOZORNĚNÍ

- Režim odloženého nabíjení může zabránit předčasnému plnému nabití baterie, což je plýtvání energií, pokud je vyrobený fotovoltaický výkon větší než limit pro export energie ze sítě.
- Platí pro oblasti s omezením výkonu v síti.
- Během dne: Vyrobená fotovoltaická energie upřednostňuje poptávku po zátěži. Pokud je přebytečný výkon fotovoltaické elektrárny nižší než limit pro vývoz elektřiny, bude přednostně prodávat elektřinu do sítě. Když přebytek výroby z fotovoltaiky překročí mezní hodnotu, přebytečný výkon nad mezním výstupním výkonem se použije k nabíjení baterie, aby se zabránilo plýtvání energií.
- Noc: Pokud je výkon baterie dostatečný, k napájení se využijí baterie. Pokud je výkon baterie nedostatečný, aktivuje se napájení ze sítě.

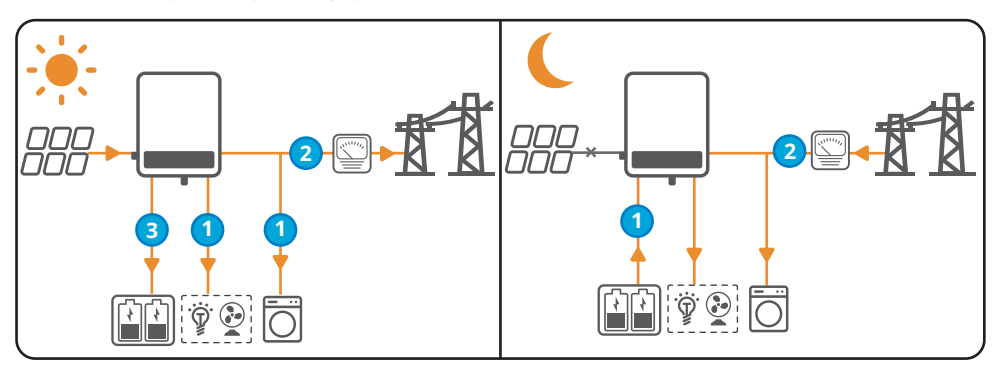

#### 3.3.2 Provozní režim invertoru

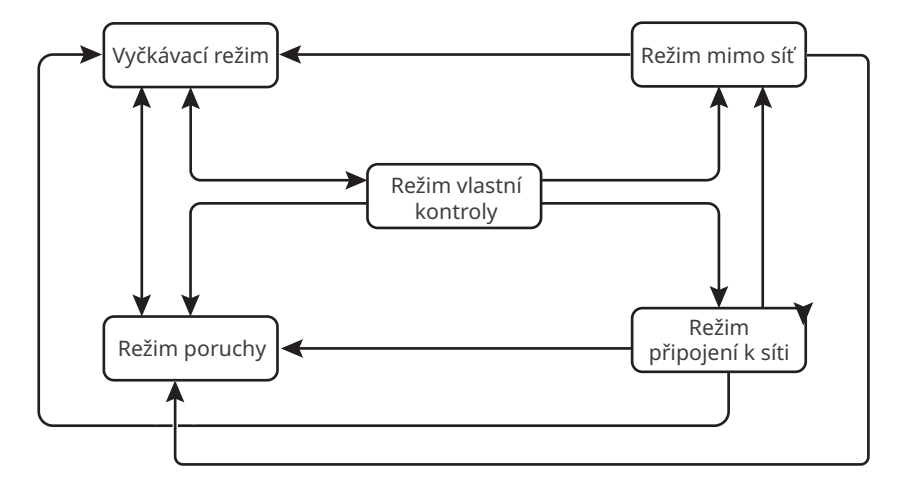

| Č. | Díly                         | Popis                                                                                                    |
|----|------------------------------|----------------------------------------------------------------------------------------------------|
| 1  | Vyčkávací<br>režim           | <ul> <li>Fáze čekání po zapnutí invertoru nebo když je síť normální a je zapnuta<br/>funkce výstupu mimo síť a výstupní svorka mimo síť je napájena ze sítě.</li> <li>Po splnění podmínek přejde do režimu vlastní kontroly.</li> <li>Pokud dojde k poruše, přejde invertor do režimu poruchy.</li> </ul>                                                                                                    |
| 2  | Režim<br>vlastní<br>kontroly | <ul> <li>Před spuštěním invertor průběžně provádí vlastní kontrolu, inicializaci atd.</li> <li>Pokud jsou splněny podmínky, přejde do režimu připojení k síti a invertor se spustí při připojení k síti.</li> <li>Pokud není síť detekována, přejde do režimu vypnutí ze sítě a invertor se spustí mimo síť, pokud invertor nemá funkci vypnutí ze sítě, přejde do režimu čekání.</li> <li>Pokud neprojde vlastní kontrolou, přejde do režimu poruchy.</li> </ul> |
| 3  | Režim<br>připojení<br>k síti | <ul> <li>Invertor je úspěšně připojen k síti.</li> <li>Pokud podmínky nesplňují požadavky na připojení k síti, přejde do režimu mimo síť.</li> <li>Pokud je detekována porucha, přejde do režimu poruchy.</li> <li>Pokud podmínky nesplňují požadavky na připojení k síti a funkce výstupu mimo síť není zapnuta, přejde do režimu poruchy.</li> </ul>                                                                                                    |

| Č.    | Díly                                       | Popis                                                                                                    |  |
|-------|--------------------------------------------|----------------------------------------------------------------------------------------------------|--|
| 4     | Režim<br>mimo síť                          | <ul> <li>Když je síť vypnutá, invertor se přepne do režimu mimo síť pokračuje v<br/>napájení přes port ZÁLOHA.</li> <li>Pokud je detekována porucha, přejde do režimu poruchy.</li> <li>Pokud podmínky nesplňují požadavky na připojení k síti a funkce<br/>výstupu mimo síť není zapnuta, přejde do režimu poruchy.</li> <li>Pokud podmínky splňují požadavky na připojení k síti a je zapnuta<br/>funkce výstupu mimo síť, přejde do režimu připojení k síti.</li> </ul> |  |
| 5     | Režim<br>poruchy                           | Pokud je zjištěna porucha, invertor přejde do poruchového režimu. Po<br>odstranění poruchy přejde do vyčkávacího režimu.                                                                                                    |  |
| Režin | Režim mimo síť lze použít se systémem STS. |                                                                                                    |  |

### 3.4 Funkce

#### Snížení výkonu

Pro bezpečný provoz nebo dodržení místních zákonů a předpisů invertor automaticky sníží výstupní výkon, pokud provozní prostředí není ideální.

Níže jsou uvedeny faktory, které mohou způsobit snížení výkonu. Snažte se jim vyhnout, když invertor pracuje.

- Nepříznivé okolní podmínky, např. přímé sluneční světlo, vysoká teplota atd.
- Bylo nastaveno procento výstupního výkonu invertoru.
- Změna napětí a frekvence sítě.
- Vyšší hodnota vstupního napětí.
- Vyšší hodnota vstupního proudu.

#### AFCI (volitelné)

Příčina výskytu elektrického oblouku

- Poškozené konektory ve FV nebo bateriovém systému.
- Špatně připojené nebo přerušené kabely.
- Stárnutí konektorů a kabelů.

Metoda detekce elektrického oblouku

- Invertor má integrovanou funkci AFCI a splňuje normu IEC 63027.
- Když invertor detekuje elektrický oblouk, uživatelé mohou prostřednictvím aplikace SolarGo zjistit čas poruchy a podrobný popis jevu.
- Po spuštění alarmu AFCI se z důvodu ochrany invertor vypne. Po odstranění alarmu se invertor automaticky znovu připojí k síti za účelem provozu.
  - Automatické opětovné připojení: Pokud invertor spustí poplach AFCI méně než 5krát během 24 hodin, každý poplach bude po 5 minutách automaticky vymazán a invertor se znovu připojí k síti za účelem provozu.
  - Ruční opětovné připojení: Pokud invertor spustí 5. poplach AFCI do 24 hodin, je třeba poplach ručně vymazat, než se invertor znovu připojí k síti za účelem provozu. Podrobné informace o ovládání naleznete v uživatelské příručce aplikace SolarGo. Podrobné informace naleznete v uživatelské příručce aplikace SolarGo.

Funkce AFCI je ve výchozím nastavení z výroby vypnutá. Chcete-li jej použít, v aplikace SolarGo povolte prostřednictvím rozhraní "Pokročilé nastavení" funkci "Detekce AFCI".

| Model       | Označení         | Popis                                                                                                    |
|-------------|------------------|----------------------------------------------------------------------------------------------------|
| GW40K-ET-10 | F-I-AFPE-1-4/2-2 | F: Plné pokrytí<br>I: Integrované<br>AFPE: Možnost detekce a přerušení zajištěna<br>1: 1 monitorovaný řetězec na vstupní port<br>4/2: 4/2 vstupních portů na kanál<br>2: 2 monitorované kanály |
| GW50K-ET-10 | F-I-AFPE-1-4/4-2 | F: Plné pokrytí<br>I: Integrované<br>AFPE: Možnost detekce a přerušení zajištěna<br>1: 1 monitorovaný řetězec na vstupní port<br>4/4: 4/4 vstupních portů na kanál<br>2: 2 monitorované kanály |

#### Komunikace

Invertor je připojen ke komunikačnímu modulu, podporujícímu připojení modulů 4G, WiFi/LAN Kit-20.

Invertor podporuje nastavení parametrů na krátkou vzdálenost přes Bluetooth připojení k aplikaci SolarGo. Připojením k serveru přes 4G, WiFi nebo LAN můžete sledovat pracovní stav invertoru a provozní situace elektrárny atd.

- 4G modul (volitelný): podporuje běžné operátory, jako je CMCC (Čína); Simpoint, T-moblie, 1NCE (Evropa) a Optus, Telstra (Austrálie).
- WiFi/LAN Kit-20Modul:
  - Komunikace WiFi: podporuje frekvenční pásmo 2,4 GHz. Nastavte směrovač do režimu koexistence 2,4 GHz nebo 2,4 GHz/5 GHz. Maximální délka názvu sítě WiFi je 40 bajtů.;
  - LAN komunikace podporuje připojení invertorů k routerům pomocí síťových kabelů;
  - Bluetooth komunikace podporuje V4.2 BR/EDR a Bluetooth LE standard Class-1, vysílače třídy 2 a třídy 3.

#### RSD (volitelný)

- Invertor je vybaven vestavěným vysílačem signálu RSD pro komunikaci s externími inteligentními vypínacími zařízeními RSD na úrovni modulu. V případě nouze vypněte DC vypínač invertoru. Vysílač uvnitř invertoru je odpojen, což vede k odpojení fotovoltaických řetězců.
- Pokud potřebujete nainstalovat externí vysílač signálu, podívejte se prosím do příslušné příručky k vysílači signálu a příručky k chytrým vypínacím zařízením RSD.

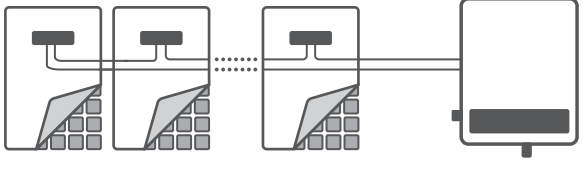

PV&RSD

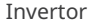

#### Nesymetrický třífázový výstup

Střídavá strana invertoru podporuje nesymetrický třífázový výstup a maximální výstupní výkon na fázi pro různé modely je uveden v tabulce níže:

| Model       | Maximální výstupní<br>výkon na fázi |
|-------------|-------------------------------------|
| GW40K-ET-10 | 14,66 kW                            |
| GW50K-ET-10 | 18,33 kW                            |

#### Ovládání generátoru

Pouze pokud je invertor používán ve spojení s STS, podporuje připojení a řízení generátoru. Invertor podporuje připojení řídicích signálů generátoru a může ovládat start a stop generátoru připojeného k portu GENERATOR zařízení STS. Metoda řízení generátoru je následující:

- Pokud generátor nemá žádný ovládací port pro suchý kontakt, musí být režim ovládání generátoru invertoru nastaven na ruční režim v aplikaci SolarGo a generátor by měl být ručně ovládán pro spuštění a zastavení.
  - Manuální režim: Když je spínač zapnutý, generátor pracuje; Když je vypínač vypnutý, generátor přestane fungovat. Nakonfigurujte prosím příslušné provozní parametry prostřednictvím informací generátoru nebo nabíjení baterie pomocí generátoru.
- Když má generátor ovládací port suchého kontaktu a je připojen k invertoru, musí být režim řízení generátoru invertoru nastaven na ruční režim nebo automatický režim v aplikaci SolarGo.
  - Manuální režim: Když je spínač zapnutý, generátor pracuje; Když je vypínač vypnutý, generátor přestane pracovat nebo automaticky přestane pracovat, když dosáhne nastavené provozní doby. Nakonfigurujte prosím příslušné provozní parametry prostřednictvím informací generátoru nebo nabíjení baterie pomocí generátoru.
  - Automatický režim: Generátor má zakázáno pracovat po nastavenou dobu, zatímco v jiných časových úsecích pracuje. Nakonfigurujte prosím příslušné provozní parametry prostřednictvím informací generátoru nebo nabíjení baterie pomocí generátoru.

Funkce řízení generátoru je ve výchozím nastavení vypnutá. Pokud ji potřebujete použít, povolte a nastavte funkci ovládání generátoru prostřednictvím aplikace SolarGo.

#### Řízení zatížení

Když se invertor používá s STS, může ovládat zátěž připojenou k BACKUP LOAD nebo GENERATOR portu STS.

Invertor má vyhrazen ovládací port pro beznapěťový kontakt, který umožňuje připojení tepelné zátěže s certifikátem SG Ready a ovladatelnou zátěží pro povolení/vypnutí zátěže. Způsoby ovládání zatížení jsou následující:

• Režim suchého kontaktu: Pokud je zvolen režim řízení ZAP., zátěž se zapne; pokud je režim řízení nastaven na VYP., zátěž se vypne.

- Časový režim: ve standardním časovém režimu můžete nastavit dobu, po kterou má být zátěž aktivována nebo deaktivována, a zátěž bude automaticky aktivována nebo deaktivována v nastaveném časovém období; v inteligentním časovém režimu se zátěž aktivuje, když zbývající fotovoltaická energie překročí jmenovitý výkon zátěže v nastaveném časovém období.
- Režim SOC: Invertor je vybaven řídicím portem DO suchého kontaktu, který může ovládat, zda je zátěž vypnuta. V režimu mimo síť může být zátěž připojená k portu DO vypnuta, pokud je zjištěno přetížení na konci ZÁLOHY nebo pokud je hodnota SOC baterie nižší než nastavení ochrany baterie před vypnutím.

Funkce kontroly zatížení je ve výchozím nastavení vypnutá. Pokud ji potřebujete použít, povolte a nastavte funkci řízení zátěže prostřednictvím aplikace SolarGo.

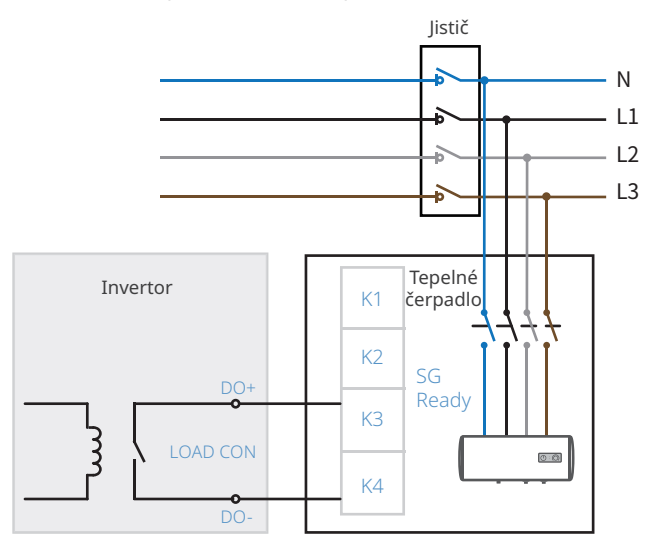

Pokud jsou k portu GENERÁTOR STS připojena tepelná čerpadla s certifikací SG Ready a regulovatelné zátěže, je způsob regulace zátěže následující:

- Režim suchého kontaktu: Pokud je zvolen režim řízení ZAP., zátěž se zapne; pokud je režim řízení nastaven na VYP., zátěž se vypne.
- Časový režim: ve standardním časovém režimu můžete nastavit dobu, po kterou má být zátěž aktivována nebo deaktivována, a zátěž bude automaticky aktivována nebo deaktivována v nastaveném časovém období; v inteligentním časovém režimu se zátěž aktivuje, když zbývající fotovoltaická energie překročí jmenovitý výkon zátěže v nastaveném časovém období.
- Režim SOC: STS má vestavěný spínač, kterým lze ovládat vypnutí zátěže. Pokud je v režimu vypnutí ze sítě zjištěno přetížení na portu ZÁLOHA nebo je hodnota SOC baterie nižší než hodnota ochrany baterie proti vypnutí ze sítě, vypnou se všechny zátěže připojené k portu GENERÁTOR.

Funkce kontroly zatížení je ve výchozím nastavení vypnutá. Pokud ji potřebujete použít, povolte a nastavte funkci řízení zátěže prostřednictvím aplikace SolarGo.

# 3.5 Vzhled

# 3.5.1 Části

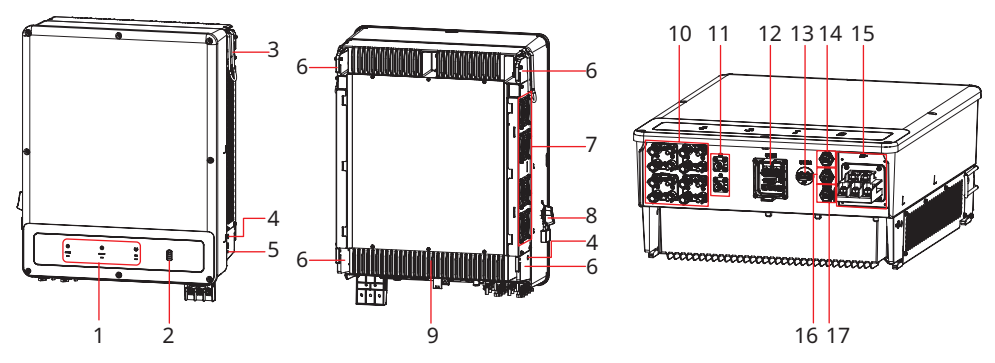

| Č. | Díly                                                           | Popis                                                                                                    |
|----|----------------------------------------------------------------|----------------------------------------------------------------------------------------------------|
| 1  | Kontrolka                                                      | Ukazuje pracovní stav invertoru.                                                                                                    |
| 2  | Indikátor SOC baterie                                          | Ukazuje stav SOC baterie                                                                                                    |
| 3  | Rukojeti                                                       | Slouží k přesunu invertoru                                                                                                    |
| 4  | Instalační otvory<br>rukojeti                                  | Používá se k instalaci rukojetí pro pohyb invertoru                                                                                                    |
| 5  | Terminál PE                                                    | Připojuje zemnící kabel invertoru.                                                                                                    |
| 6  | Montážní deska                                                 | Slouží k instalaci invertoru.                                                                                                    |
| 7  | Ventilátor                                                     | Slouží k odvodu tepla z invertoru.                                                                                                    |
| 8  | Spínač DC                                                      | Slouží ke spuštění nebo zastavení vstupu FV                                                                                                    |
| 9  | Chladič                                                        | Slouží k odvodu tepla z invertoru.                                                                                                    |
| 10 | Vstupní svorka PV                                              | Připojte kabely stejnosměrného vstupu fotovoltaického<br>modulu.<br>• GW40K-ET-10: MPPT x 3<br>• GW50K-ET-10: MPPT x 4                                                                            |
| 11 | Vstupní/výstupní<br>porty stejnosměrného<br>proudu pro baterie | Připojte vstupní kabely baterie.                                                                                                    |
| 12 | Komunikační port<br>(COM1)                                     | Připojte komunikační kabely a podporujte komunikaci RSD,<br>DRED, dálkové vypnutí, RCR, řízení zátěže, řízení generátoru,<br>nabíjení hromady (vyhrazeno).                                        |
| 13 | Port komunikačního<br>modulu (COM2)                            | <ul> <li>Slouží k připojení komunikačních modulů, podporuje<br/>připojení k modulům 4G, WiFi/LAN Kit-20.</li> <li>Použití jednotky USB flash pro aktualizaci systémového<br/>softwaru.</li> </ul> |

| Č. | Díly                               | Popis                                           |
|----|------------------------------------|-------------------------------------------------|
| 14 | Komunikační port STS<br>(STS)      | Slouží k připojení komunikačního kabelu STS.    |
| 15 | Výstupní port AC                   | Slouží k připojení kabelu střídavého proudu     |
| 16 | Komunikační port<br>baterie (BMS)  | Slouží k připojení komunikačního kabelu BMS.    |
| 17 | Komunikační port<br>měřiče (METER) | Slouží k připojení komunikačního kabelu měřiče. |

# 3.5.2 Rozměry

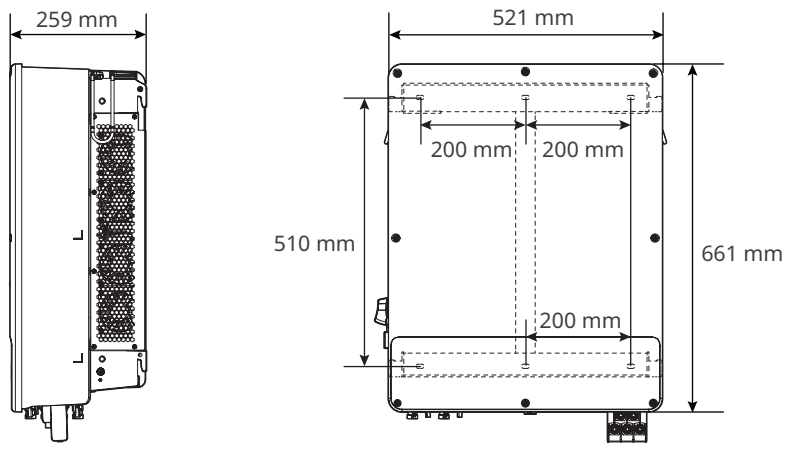

### 3.5.3 Popis indikátoru

#### Popis kontrolky

| Kontrolka | Stav | Popis                                                                       |
|-----------|------|-----------------------------------------------------------------------------|
|           |      | Invertor je zapnutý a v pohotovostním režimu.                               |
|           |      | Invertor je zapnutý a v režimu vlastní kontroly.                            |
|           |      | Invertor je v normálním provozu v režimu připojení k síti<br>nebo mimo síť. |
| STSTLIVI  |      | Přetížení výstupu ZÁLOHA.                                                   |
|           |      | Došlo k poruše.                                                             |
|           |      | Invertor je vypnutý.                                                        |
|           |      | Síť je abnormální a napájení portu ZÁLOŽNÍHO invertoru je<br>normální.      |
| ZÁLOHA    |      | Síť je normální a napájení portu ZÁLOŽNÍHO invertoru je<br>normální.        |
|           |      | Port ZÁLOHA nemá napájení.                                                  |
|           |      | Monitorovací modul invertor se resetuje.                                    |
| ((0))     |      | Invertor se nemůže spojit s komunikačním koncovým<br>zařízením.             |
| сом       |      | Poruchy mezi komunikačním koncovým zařízením a serverem.                    |
|           |      | Monitorování invertoru funguje dobře.                                       |
|           |      | Monitorovací modul invertoru ještě nebyl spuštěn.                           |

#### Indikátor SOC baterie

| Kontrolka                                                                                       | Popis                        |
|-------------------------------------------------------------------------------------------------|------------------------------|
|                                                                                                 | SOC=100 %                    |
|                                                                                                 | SOC=75 %                     |
|                                                                                                 | SOC=50 %                     |
|                                                                                                 | SOC=25 %                     |
|                                                                                                 | Není připojena žádná baterie |
| Kontrolka bliká: například když je SOC baterie mezi 25 % a 50 %, kontrolka v poloze 50 % bliká. |                              |

#### 3.5.4 Výrobní štítek

Výrobní štítek slouží pouze jako referenční údaj.

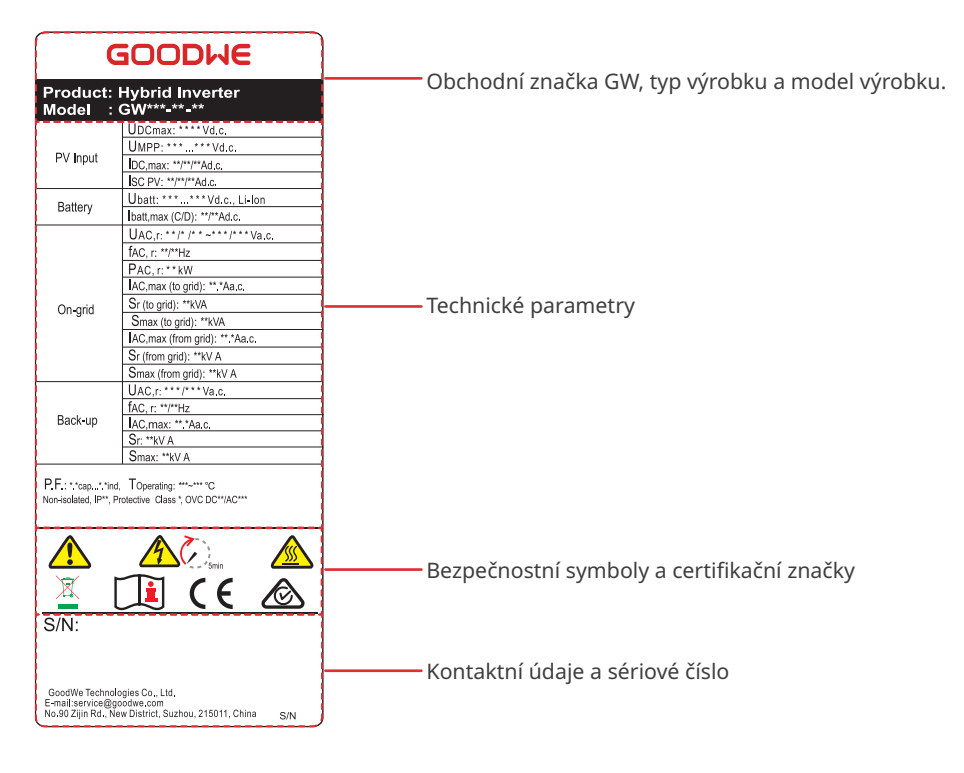

# 4 Kontrola a skladování

# 4.1 Kontrola před přijetím

Před přijetím výrobku zkontrolujte následující položky.

- Zkontrolujte vnější obal, zda není poškozený, například díry, praskliny, deformace a další známky poškození zařízení. Nevybalujte obsah z krabice a v případě zjištění jakéhokoli poškození co nejdříve kontaktujte dodavatele.
- 2. Zkontrolujte model invertoru. Pokud model invertoru neodpovídá vašemu požadavku, výrobek nerozbalujte a kontaktujte dodavatele.
- 3. Zkontrolujte dodávku, zda obsahuje správný model, všechny součásti a je zvenčí neporušená. Pokud zjistíte jakékoli poškození, co nejdříve kontaktujte dodavatele.

# 4.2 Skladování

Pokud zařízení nebudete ihned instalovat nebo používat, dbejte na to, aby skladovací podmínky vyhovovaly následujícím požadavkům:

- 1. Nerozbalujte vnější obal ani nevyhazujte vysoušecí činidlo.
- 2. Zařízení skladujte na čistém místě. Zajistěte v místě vhodnou teplotu a vlhkost a to, aby nedocházelo ke kondenzaci.
- 3. Výška a směr stohování invertorů by se měly řídit pokyny na obalu.
- 4. Invertory je třeba stohovat opatrně, aby nedošlo k jejich pádu.
- 5. Pokud byl invertor dlouhodobě skladován, měl by být před uvedením do provozu zkontrolován odborníky.

# 4.3 Dodávky

🕂 VAROVÁNÍ

- Připojte stejnosměrné kabely pomocí dodaných svorek. Výrobce nenese odpovědnost za škody, pokud jsou použity jiné svorky.
- N:GW40K-ET-10 x 6; GW50K-ET-10 x 8.

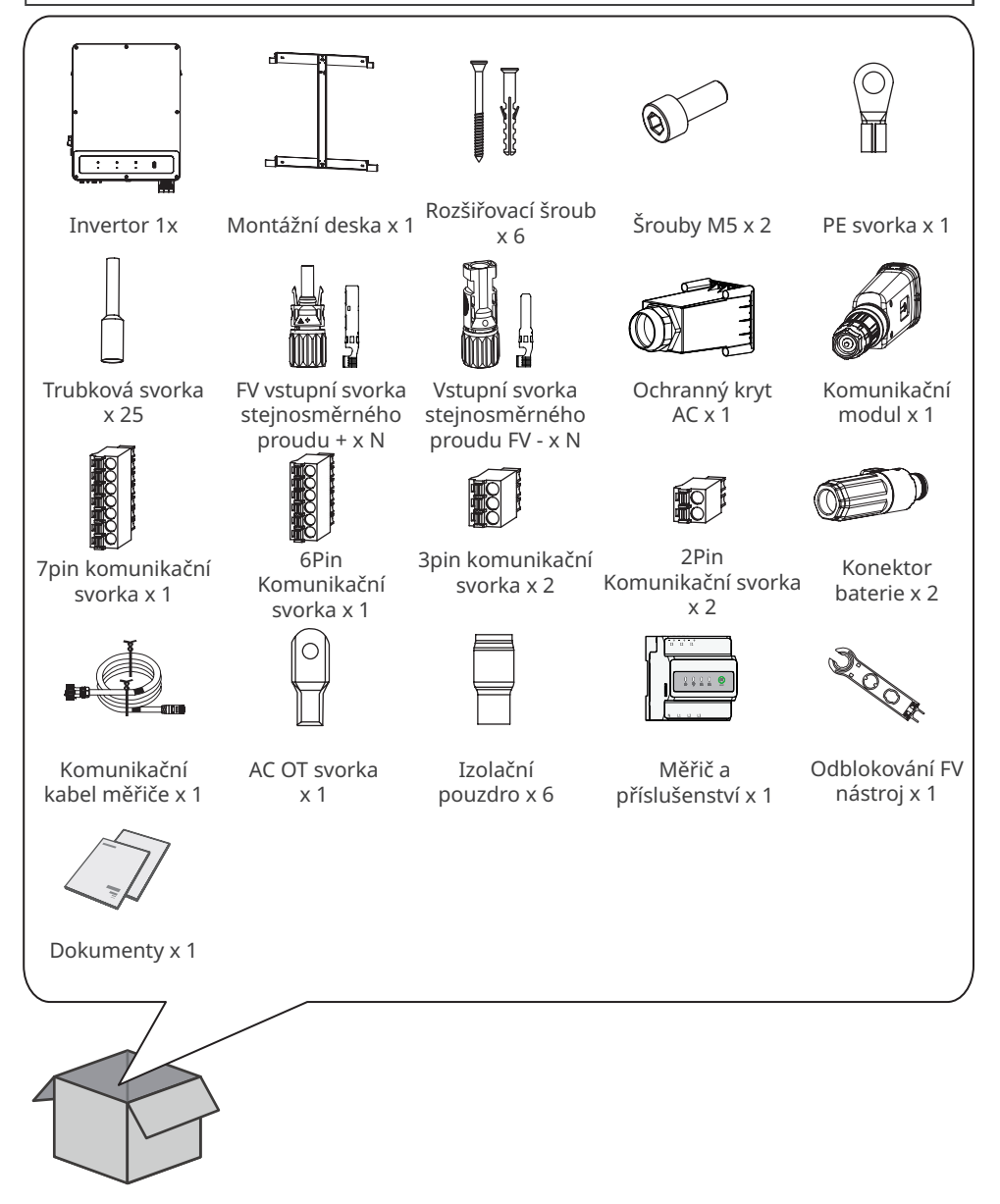

# 5 Instalace

# 5.1 Požadavky na instalaci

#### Požadavky na prostředí pro instalaci

- 1. Zařízení neinstalujte v blízkosti hořlavých, výbušných nebo korozivních materiálů.
- Zařízení neinstalujte na místě, které je snadno přístupné dětem, zejména v jejich dosahu.
   Při provozu zařízení se zvyšuje jeho teplota. Nedotýkejte se povrchu, aby nedošlo k popálení.
- 3. Při vrtání otvorů se vyhněte vodovodním trubkám a kabelům ve zdi.
- 4. Zařízení instalujte na chráněném místě, abyste se vyhnuli přímému slunečnímu záření, dešti a sněhu. Pokud je to nutné, postavte sluneční clonu.
- 5. Místo pro instalaci zařízení musí být dobře větrané kvůli odvodu tepla a dostatečně velké pro provoz.
- 6. Zařízení s vysokým stupněm ochrany proti vniknutí lze instalovat uvnitř nebo venku. Teplota a vlhkost v místě instalace by měly být v odpovídajícím rozmezí.
- 7. Nainstalujte zařízení ve výšce, která je vhodná pro obsluhu a údržbu, zajistěte, aby byly kontrolky zařízení, všechny štítky snadno viditelné a svorky kabeláže snadno ovladatelné.
- Nadmořská výška pro instalaci zařízení musí být nižší než maximální pracovní výška.
   4000m.
- 9. Zařízení instalujte mimo dosah elektromagnetického rušení. Pokud se v blízkosti zařízení nachází rádiové nebo bezdrátové komunikační zařízení s frekvencí pod 30 MHz, musíte:
  - Na vstupní vedení stejnosměrného proudu nebo výstupní vedení střídavého proudu invertoru přidejte víceotáčkové feritové jádro vinutí nebo přidejte nízkoprůchodový filtr EMI.
  - Provést instalaci invertoru ve vzdálenosti nejméně 30 m od bezdrátového zařízení.
- 10. DC a komunikační kabely mezi baterií a invertorem by měly být kratší než 3 metry.

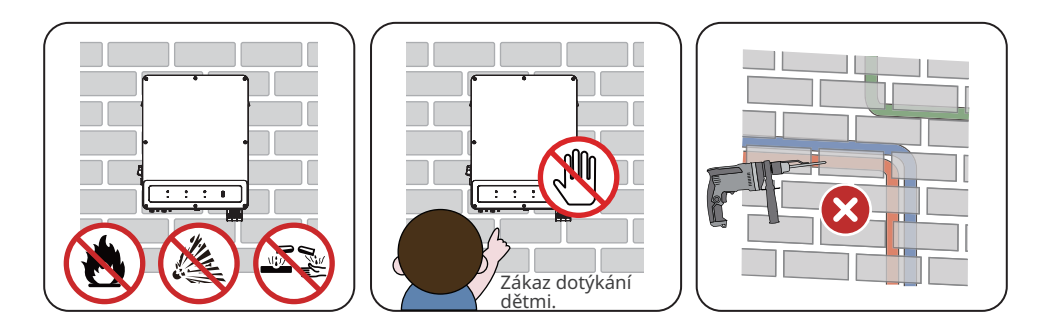

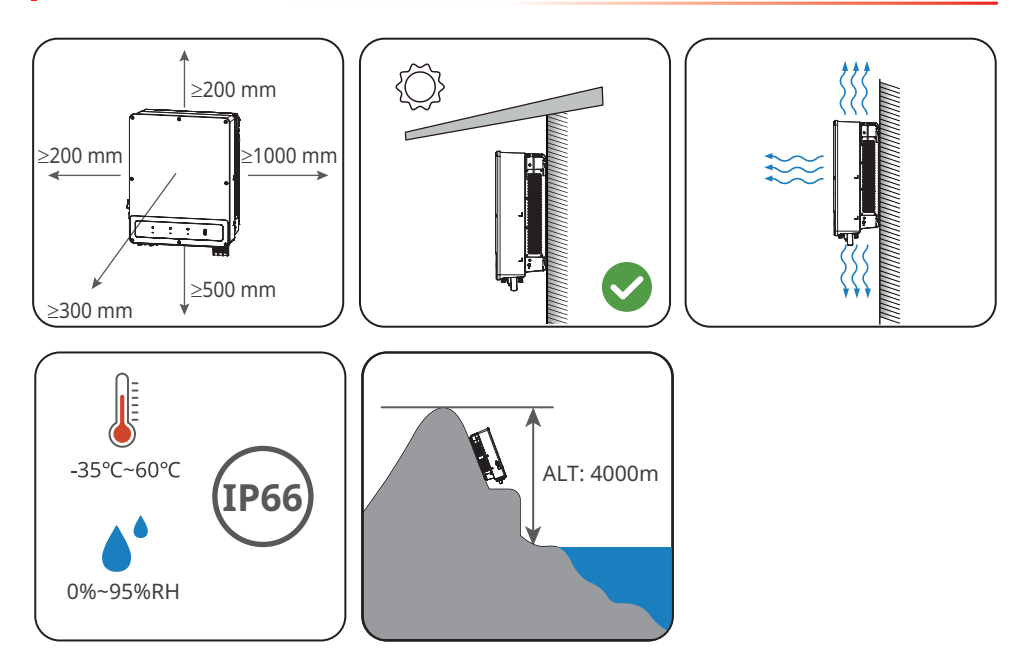

#### Požadavky na montážní podpěru

- Montážní podpěra musí být nehořlavá a ohnivzdorná.
- Zařízení nainstalujte na povrch, který je dostatečně pevný, aby unesl hmotnost invertoru.
- Neinstalujte výrobek na podpěru se špatnou zvukovou izolací, aby hluk neobtěžoval lidi v okolí.

#### Požadavky na úhel instalace

- Invertor instalujte ve svislé poloze nebo v maximálním sklonu dozadu 15 stupňů.
- Invertor neinstalujte obráceně, v náklonu dopředu ani dozadu ani ve vodorovné poloze.

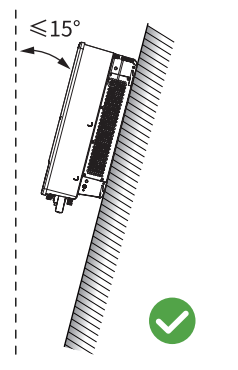

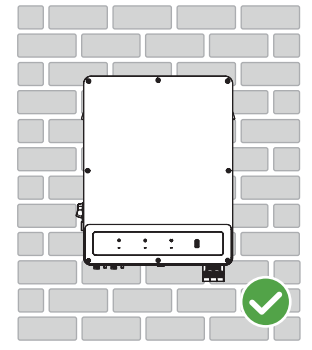

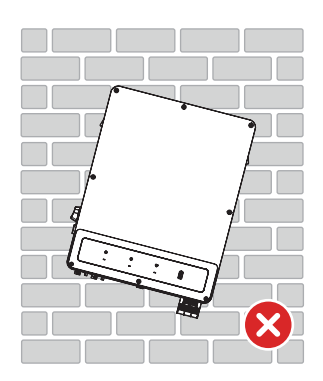

#### Požadavky na instalační nářadí

Při instalaci zařízení se doporučuje použít následující nářadí. V případě potřeby použijte na místě další pomocné nářadí.

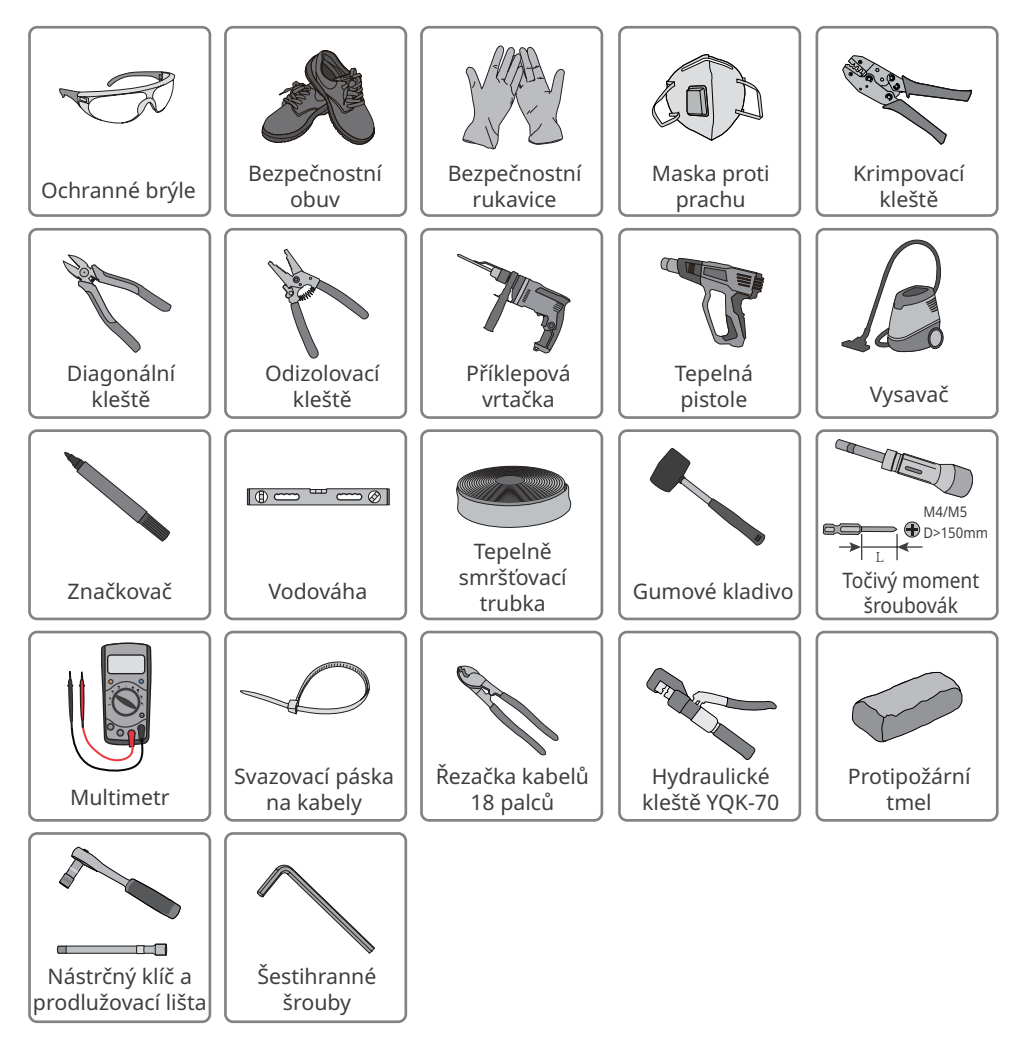

### 5.2 Instalace invertoru

#### 5.2.1 Přemístění invertoru

#### 🚹 UPOZORNĚNÍ

- Operace, jako je doprava, přeprava, instalace atd., musí být v souladu se zákony a předpisy země nebo regionu, kde se invertor nachází.
- Před instalací invertor přemístěte na místo. Postupujte podle níže uvedených pokynů, abyste předešli zranění osob nebo poškození zařízení.
  - 1. Před přemístěním zařízení zvažte jeho hmotnost. Vyčleňte dostatečný počet pracovníků pro přesun zařízení, aby nedošlo ke zranění osob.
  - 2. Používejte ochranné rukavice, abyste předešli zranění osob.
  - 3. Udržujte rovnováhu, abyste se vyhnuli pádu při přemisťování zařízení.

#### 5.2.2 Instalace měniče

#### UPOZORNĚNÍ

- Při vrtání otvorů se vyhněte vodovodním trubkám a kabelům ve zdi.
- Při vrtání otvorů používejte ochranné brýle a protiprachovou masku, abyste zabránili vdechnutí prachu nebo kontaktu s očima.
- Zámek DC spínače (pouze pro Austrálii) zákazníci poskytují s otvorem 8 mm.
- Zvolte vhodný stejnosměrný spínací zámek, jinak jej nebude možné nainstalovat.
- Ujistěte se, že je invertor pevně nainstalován pro případ pádu.

Krok 1: Umístěte desku na stěnu ve vodorovné poloze a vyznačte pozice pro vyvrtání otvorů. Krok 2: Pomocí příklepové vrtačky vyvrtejte otvory do hloubky 80 mm. Průměr vrtáku by měl být  $\leq$  8 mm.

Krok 3: Pomocí rozpěrných šroubů připevněte desku na stěnu.

Krok 4: Otevřete rukojeti invertoru. Pokud potřebujete nainstalovat přídavné úchyty, obraťte se na poprodejní servisní středisko, které vám je poskytne.

Krok 5: Invertor nainstalujte na montážní desku.

Krok 6: Zajistěte montážní desku a invertor.

Krok 7: (Volitelné) pouze pro Austrálii Zajistěte spínač stejnosměrného proudu pomocí zámku spínače stejnosměrného proudu a dbejte na to, aby byl spínač stejnosměrného proudu během instalace v poloze "VYP.".

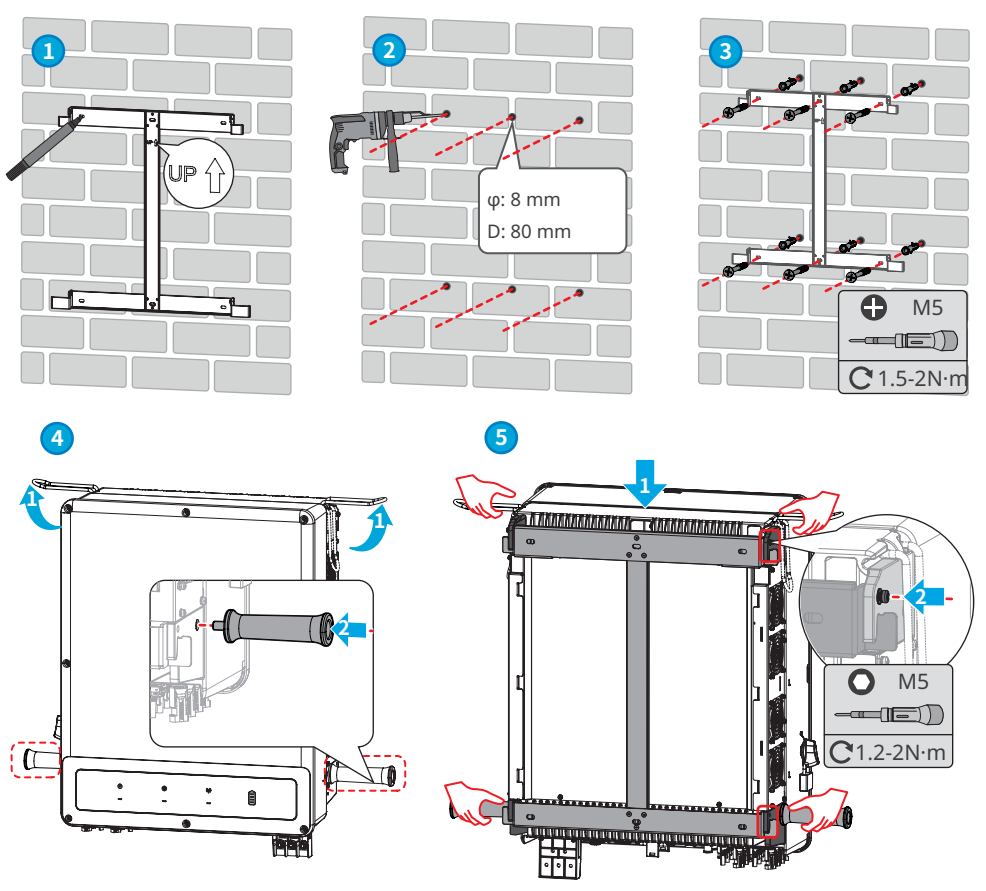

Obraťte se na poprodejní servisní středisko a získejte úchyty.

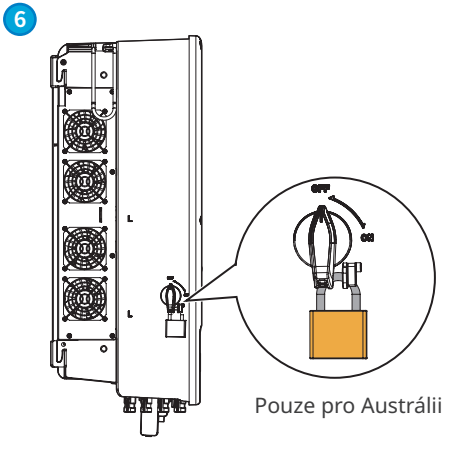
# 6 Elektrické připojení

# 6.1 Bezpečnostní opatření

### NEBEZPEČÍ

- Elektrická připojení provádějte v souladu s místními zákony a předpisy. Včetně provozu, kabelů a specifikací součástí.
- Před jakýmkoli elektrickým připojením odpojte vypínač stejnosměrného proudu a výstupní vypínač střídavého proudu invertoru, aby se invertor vypnul. Nepracujte se zapnutým napájením. V opačném případě může dojít k úrazu elektrickým proudem.
- Kabely stejného typu svažte k sobě a kabely různých typů umístěte od sebe. Neumisťujte kabely propletené nebo zkřížené.
- Pokud je napětí příliš velké, může být kabel špatně propojen. Před připojením kabelu ke kabelovému portu invertoru si vyhraďte určitou délku kabelu.
- Při lisování svorky dbejte na to, aby byl vodič kabelu v plném kontaktu se svorkou a aby izolační část kabelu nebyla se svorkou zmačkána. V opačném případě by invertor nemusel správně fungovat nebo by připojení mohlo být při práci nespolehlivé, což by mohlo způsobit poškození svorkovnice apod.

- Při elektrickém připojování používejte osobní ochranné pomůcky, jako jsou bezpečnostní obuv, ochranné rukavice a izolační rukavice.
- Veškerá elektrická připojení by měli provádět kvalifikovaní odborníci.
- Barvy kabelů v tomto dokumentu jsou pouze orientační. Specifikace kabelů musí odpovídat místním zákonům a předpisům.

# 6.2 Požadavky na kabely

| Č. | Kabel                                                | Požadavky na kabely                                                                                                    | Specifikace kabelu                                                                                                    |
|----|------------------------------------------------------|----------------------------------------------------------------------------------------------------|----------------------------------------------------------------------------------------------------|
| 1  | Ochranný<br>uzemňovací kabel                         |                                                                                                    | Plocha průřezu vodiče: 10 mm²-<br>16 mm²                                                                                                    |
| 2  | FV řetězec DC kabel                                  |                                                                                                    | <ul> <li>Vnější průměr kabelu: 4-5 mm</li> <li>Plocha průřezu vodiče: 4 mm<sup>2</sup>-<br/>6 mm<sup>2</sup></li> </ul>                                                                                                    |
| 3  | Bateriový DC kabel                                   | Venkovní kabel s měděným<br>jádrem                                                                                                    | <ul> <li>Vnější průměr kabelu: 6,5-8,5 mm</li> <li>Plocha průřezu vodiče: 25 mm<sup>2</sup></li> <li>Invertor podporuje připojení<br/>více typů baterií. Při výběru<br/>připojovacího kabelu baterie musí<br/>být kompatibilní s požadavky na<br/>kabel baterie.</li> </ul> |
| 4  | AC kabel (AC~)                                       |                                                                                                    | <ul> <li>Vnější průměr kabelu: 18-38 mm</li> <li>Plocha průřezu vodiče: 20 mm<sup>2</sup>-<br/>25 mm<sup>2</sup></li> </ul>                                                                                                    |
| 5  | Bateriový<br>komunikační kabel<br>(BMS)              | Použijte komunikační kabel<br>BMS, který je součástí<br>balení.                                                                                           | -                                                                                                    |
| 6  | Komunikační kabel<br>měřiče (METER)                  | Použijte prosím<br>komunikační kabel měřiče,<br>který je součástí balení.                                                                                 | Délka kabelu: 10 m                                                                                                    |
| 7  | Komunikační kabel<br>STS (STS)                       | Použijte prosím<br>komunikační kabel<br>invertoru, který je součástí<br>dodávky STS.                                                                      | -                                                                                                    |
| 8  | (Vyhrazeno)<br>Paralelní<br>komunikační kabel        | <ul> <li>Terminál RJ45</li> <li>Síťový kabel CAT 5E nebo<br/>vyšší úrovně.</li> </ul>                                                                     | <ul> <li>Vnější průměr kabelu: 5,5 mm</li> <li>Plocha průřezu vodiče: 0,25 mm<sup>2</sup> - 0,3 mm<sup>2</sup></li> </ul>                                                                                                    |
| 9  | (Vyhrazeno)<br>Komunikační kabel<br>nabíjecí stanice | <ul> <li>Používá se pouze při<br/>připojení nabíjecí<br/>stanice.</li> <li>Venkovní stíněná<br/>kroucená dvojlinka<br/>splňující místní normy.</li> </ul> | <ul> <li>Vnější průměr kabelu: 5,5 mm</li> <li>Plocha průřezu vodiče: 0,25 mm<sup>2</sup> - 0,3 mm<sup>2</sup></li> </ul>                                                                                                    |

| Č. | Kabel                            | Požadavky na kabely                  | Specifikace kabelu                                                                                                    |  |
|----|----------------------------------|--------------------------------------|----------------------------------------------------------------------------------------------------|--|
| 10 | Komunikační kabel<br>DRED/RCR    |                                      |                                                                                                    |  |
| 11 | (vyhrazeno) DO<br>signální kabel | Mandara and Inchester and Advertised | <ul> <li>Vnější průměr kabelu: 5,5 mm</li> <li>Plocha průřezu vodiče: 0,75 mm<sup>2</sup></li> <li>1,5 mm<sup>2</sup></li> </ul> |  |
| 12 | RSD                              | Venkovní kabel s medeným             |                                                                                                    |  |
| 13 | Vzdálené vypnutí                 | Jaurenn                              |                                                                                                    |  |
| 14 | Řízení zatížení                  |                                      |                                                                                                    |  |
| 15 | Ovládání                         |                                      |                                                                                                    |  |
| 15 | generátoru                       |                                      |                                                                                                    |  |

## 6.3 Schéma zapojení systému

#### UPOZORNĚNÍ

- Funkci ZÁLOHA lze použít pouze tehdy, když je invertor spárován s STS. Porty V SÍTI a ZÁLOHA jsou umístěny na zařízení STS.
- Zapojení N a PE přes porty V SÍTI a ZÁLOHA invertoru se liší na základě regulačních požadavků různých regionů. Řiďte se specifickými požadavky místních předpisů.

Kabely N a PE zátěžového konce BACK-UP jsou spojeny dohromady pro zapojení v rozvodné skříni.

Tento způsob zapojení je vhodný pro země jako Austrálie a Nový Zéland.

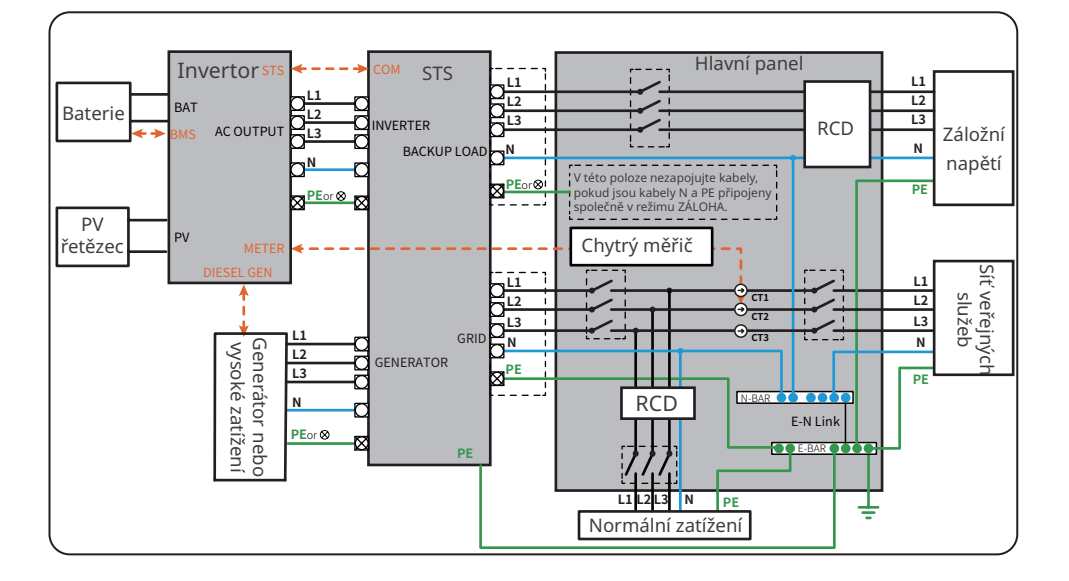

N a PE kabely zátěžového konce BACK-UP musí být v rozvodné skříni zapojeny samostatně. Tento způsob zapojení je použitelný v mnoha zemích kromě Austrálie a Nového Zélandu.

#### UPOZORNĚNÍ

Pokud se invertor přepne do režimu vypnutí sítě a není třeba připojovat kabely N a PE, lze funkci "Záložní spínač relé N a PE" vypnout prostřednictvím rozhraní "Pokročilá nastavení" aplikace SolarGo.

> • Když se invertor přepne do režimu vypnutí sítě, interní relé STS automaticky spojuje připojením kabelů PE a N.

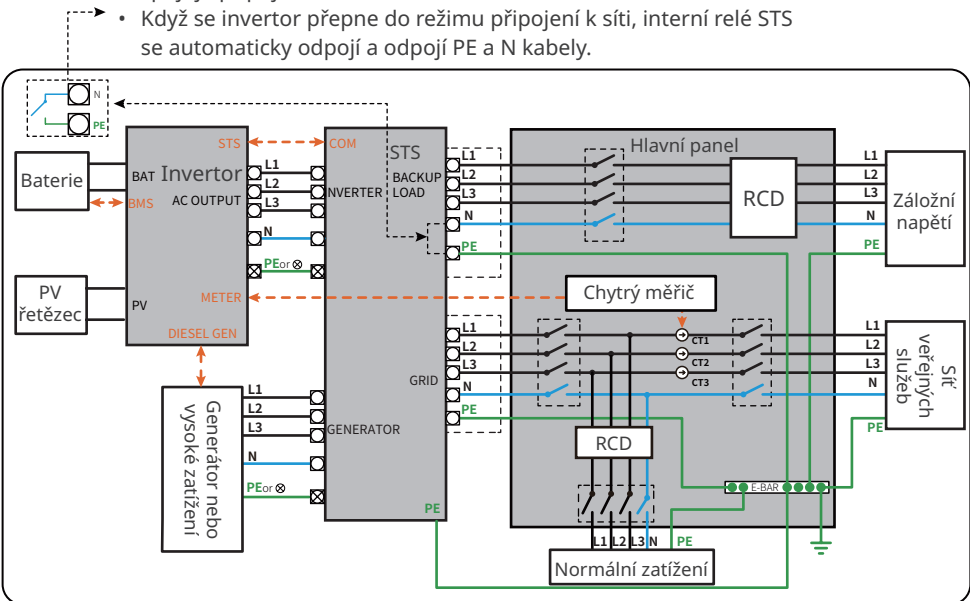

# 6.4 Připojení kabelu PE

# VAROVÁNÍ

- Kabel PE připojený ke skříni invertoru nemůže nahradit kabel PE připojený k výstupnímu portu střídavého proudu. Ujistěte se, že jsou oba dva kabely PE bezpečně připojeny.
- Pro zlepšení odolnosti svorky proti korozi se doporučuje po instalaci PE kabelu nanést na zemnicí svorku silikagel nebo barvu.
- Uzemňovací kabel by měl připravit zákazník.

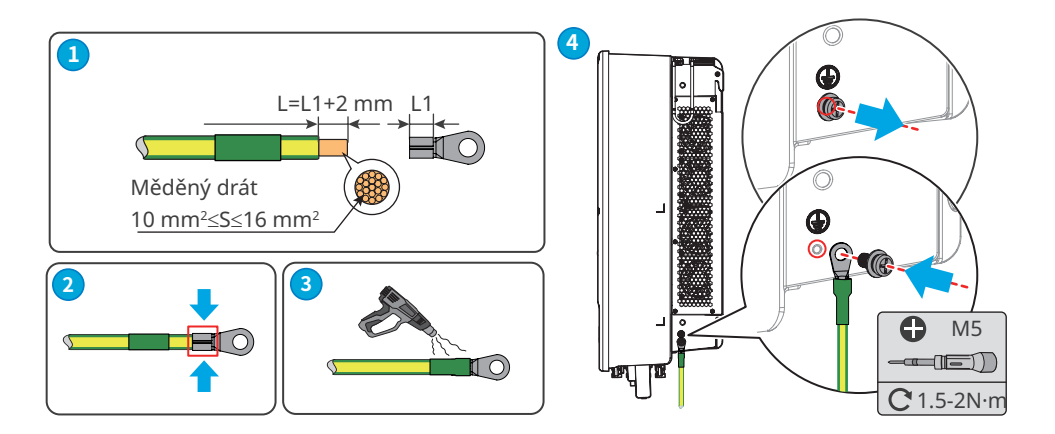

# 6.5 Připojení vstupního kabelu stejnosměrného proudu (FV)

#### 🚹 NEBEZPEČÍ

- Nepřipojujte jeden fotovoltaický řetězec k více než jednomu invertoru současně.
   V opačném případě může dojít k poškození invertoru.
- FV řetězce nesmí být uzemněny. Před připojením FV řetězce k invertoru se ujistěte, že minimální izolační odpor FV řetězce vůči zemi splňuje požadavky na minimální izolační odpor (R=maximální vstupní napětí/ 30mA).
- Před připojením FV řetězce k invertoru si ověřte následující informace. V opačném případě může dojít k trvalému poškození invertoru nebo dokonce k požáru a ke ztrátám na zdraví a majetku.
  - 1. Ujistěte se, že maximální zkratový proud a maximální vstupní napětí na MPPT jsou v přípustném rozsahu.
  - 2. Ujistěte se, že jsou kladný a záporný pól fotovoltaického řetězce správně zapojeny.

## 🕂 VAROVÁNÍ

- Dbejte na to, aby byly kabely stejnosměrného proudu pevně, bezpečně a správně připojeny.
- Změřte stejnosměrné kabely pomocí multimetru, abyste zabránili zapojení s opačnou polaritou. Také napětí by mělo být pod přípustným rozsahem.
- Invertor podporuje nezávislé připojení řetězce MPPT a nedoporučuje se používat paralelní připojení řetězce MPPT, jinak by to ovlivnilo účinnost sledování MPPT.
- Paralelní připojení řetězce MPPT musí splňovat požadavky místních zákonů a předpisů.

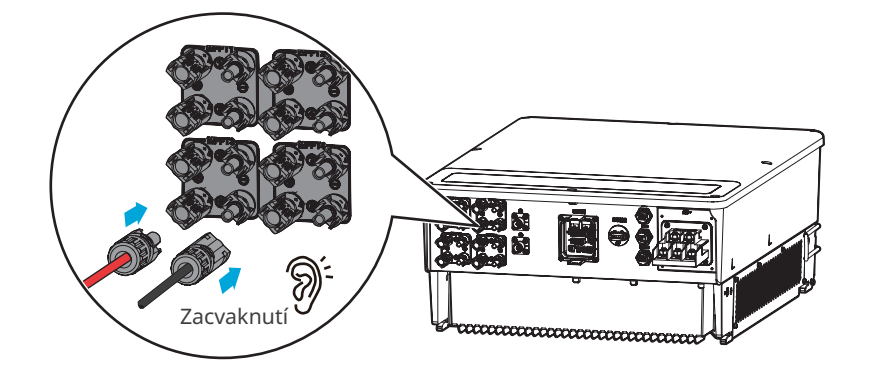

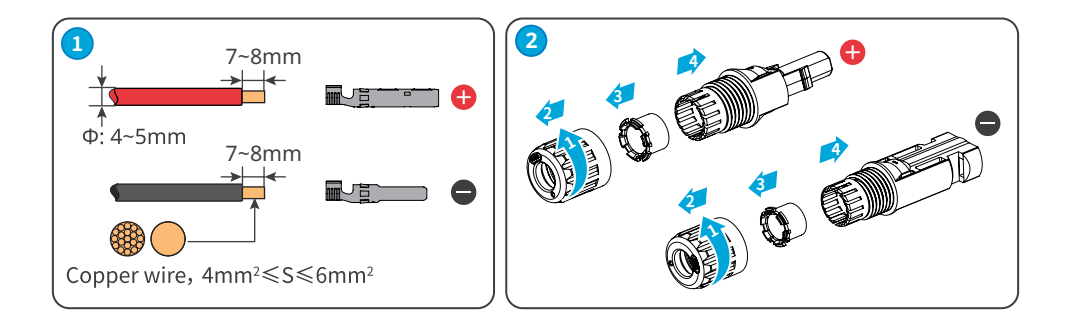

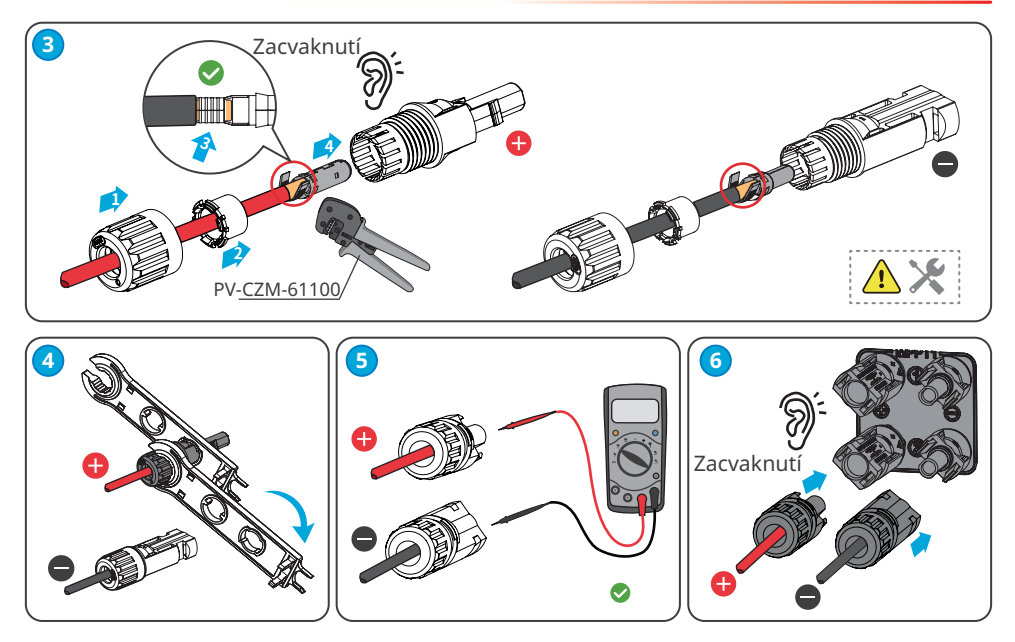

#### 6.6 Připojení kabelu baterie

### <u> NEBEZPEČÍ</u>

- Baterie používaná s invertorem musí být schválena výrobcem invertoru. Seznam schválených baterií lze získat na oficiálních webových stránkách.
- Kladný a záporný pól baterie nelze uzemnit. Před připojením baterie k invertoru se ujistěte, že minimální izolační odpor baterie vůči zemi splňuje požadavek na minimální izolační impedanci (R=maximální vstupní napětí/30mA).
- Zkrat v akumulátoru může způsobit zranění osob. Okamžitý vysoký proud způsobený zkratem může uvolnit velké množství energie a může způsobit požár.
- Před připojením kabelu baterie se ujistěte, že jsou invertor a baterie a spínače odpojeny.
- Když je invertor v chodu, je zakázáno připojovat a odpojovat kabely baterie. V opačném případě může dojít k úrazu elektrickým proudem.
- Nepřipojujte jeden akumulátor k více než jednomu invertoru současně. V opačném případě může dojít k poškození invertoru.
- Je zakázáno připojovat zátěž mezi invertor a baterie.
- Při připojování kabelů baterií používejte izolované nástroje, abyste zabránili náhodnému úrazu elektrickým proudem nebo zkratu baterií.
- Ujistěte se, že napětí otevřeného obvodu baterie je v přípustném rozsahu invertoru.
- Mezi invertor a baterii nainstalujte stejnosměrný spínač. Pokud je na baterii vypínač, můžete si vybrat, zda chcete vybavit další vypínač podle místních zákonů a předpisů.

#### 🖂 06 Elektrické připojení

# 🕂 VAROVÁNÍ

- Kabely baterie správně připojte k příslušným svorkám, jako jsou BAT+, BAT- a uzemňovací porty. V opačném případě dojde k poškození invertoru.
- Dbejte na to, aby byly kabely stejnosměrného proudu pevně, bezpečně a správně připojeny.
- Změřte stejnosměrné kabely pomocí multimetru, abyste zabránili zapojení s opačnou polaritou. Také napětí by mělo být pod přípustným rozsahem.
- Invertor podporuje připojení více typů baterií. Při výběru připojovacího kabelu baterie musí být kompatibilní s požadavky na kabel baterie.
- Pokud není připojena žádná baterie, je třeba k invertoru připojit zástrčku baterie.

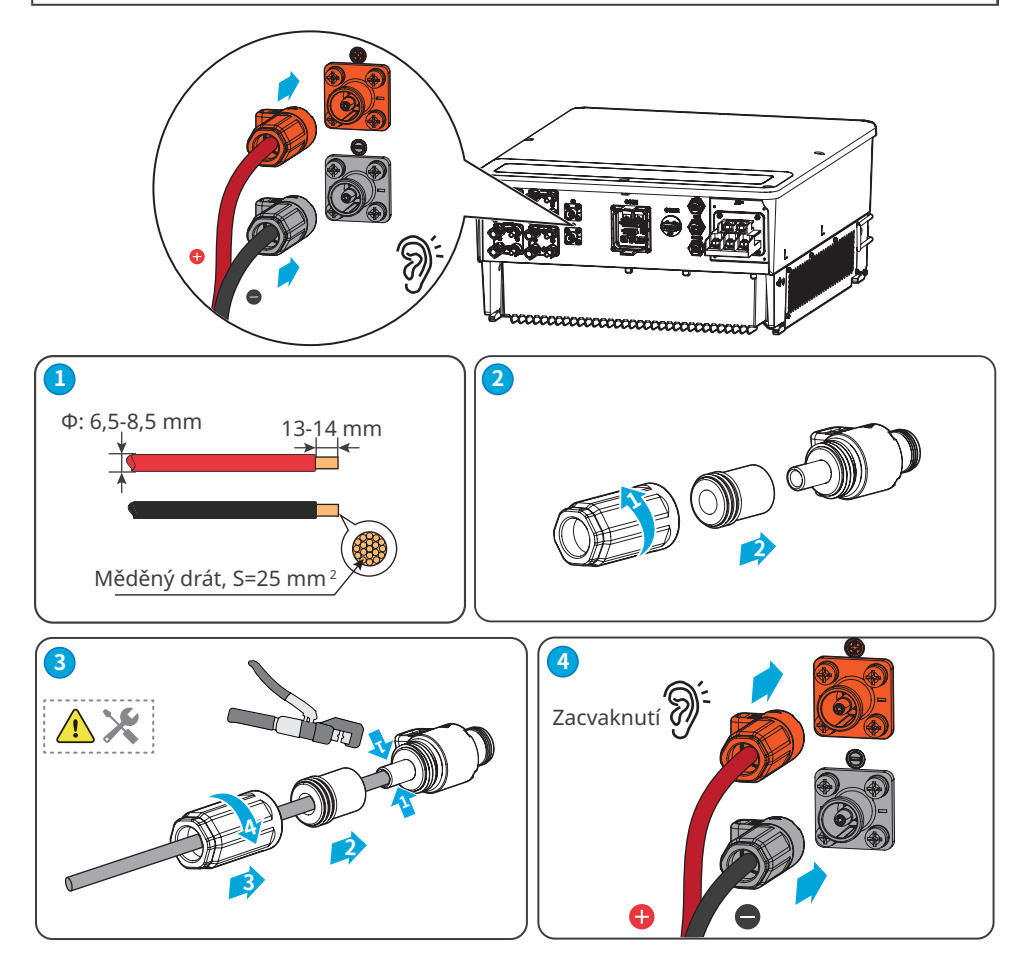

Při demontáži připojovacích svorek baterie postupujte podle následujících pokynů.

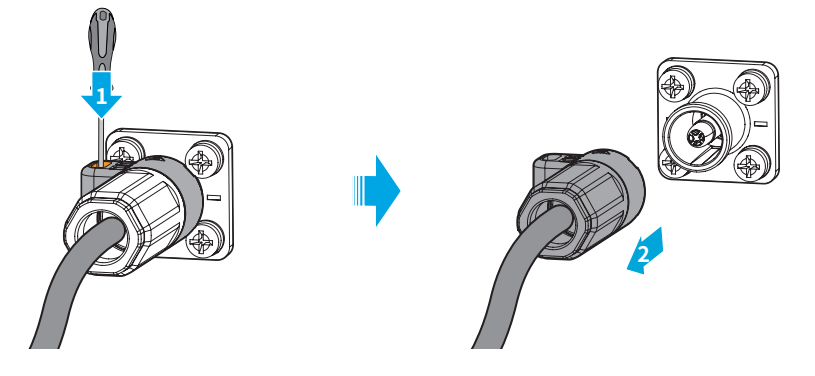

# 6.7 Připojení napájecího kabelu (střídavý proud)

# 🔨 VAROVÁNÍ

- Nepřipojujte zátěž mezi invertor a spínač střídavého proudu připojený přímo k invertoru.
- Jistič střídavého proudu by měl být nainstalován na straně střídavého proudu, aby bylo zajištěno, že invertor může bezpečně odpojit síť, když dojde k výjimce. Pro každý invertor nainstalujte jeden jistič střídavého proudu. Více invertorů nemůže sdílet jeden jistič střídavého proudu. Zvolte vhodný jistič střídavého proudu v souladu s místními zákony a předpisy.
- Jednotka monitorování zbytkového proudu (RCMU) je integrována do invertoru. Pokud unikající proud překročí povolenou mez, invertor se rychle odpojí od sítě.

Připojte proudový chránič (zkráceně RCD) podle místních zákonů a předpisů. Proudové chrániče typu A lze připojit k vnější straně invertoru pro ochranu, pokud stejnosměrná složka unikajícího proudu překročí mezní hodnotu. Následující RCD slouží jako reference:

| Č. | Model invertoru | Specifikace RCD |
|----|-----------------|-----------------|
| 1  | GW40K-ET-10     | 400 mA          |
| 2  | GW50K-ET-10     | 500 mA          |

#### **VAROVÁNÍ**

- Při zapojování se střídavý kabel dokonale shoduje s porty "L1", "L2", "L3", "N" a "PE" střídavých svorek. Nesprávné připojení kabelu může způsobit výpadek napájení.
- Zajistěte, aby byly do otvorů svorek zasunuty celé žíly kabelů. Žádná část žíly kabelu nesmí být odkrytá.
- Zajistěte, aby byly kabely bezpečně připojeny. Jinak dojde k poškození invertoru v důsledku přehřátí během jeho provozu.

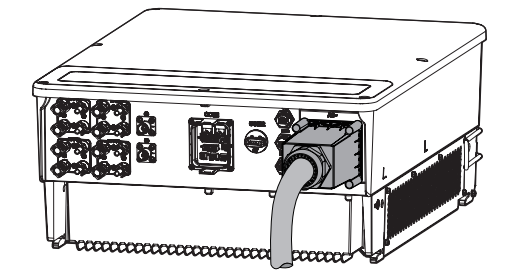

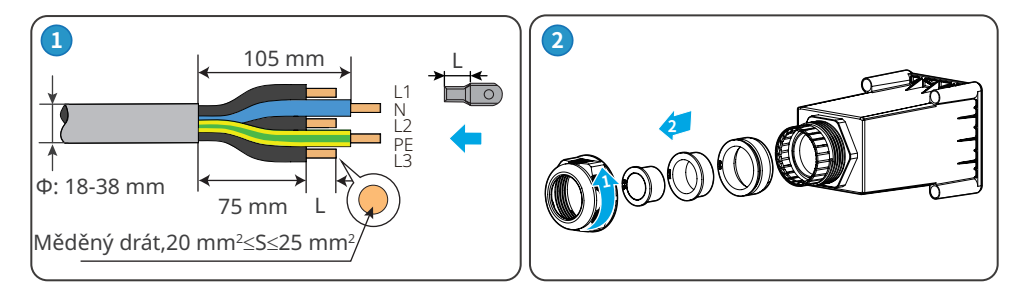

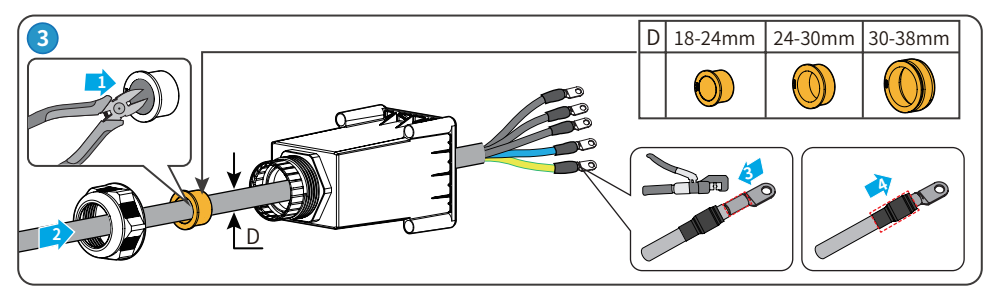

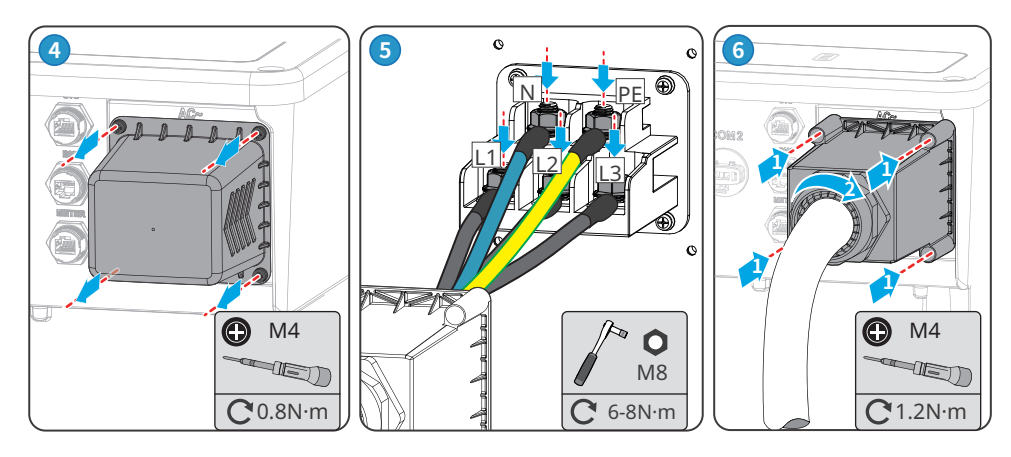

### 6.8 Komunikace

#### UPOZORNĚNÍ

Ujistěte se, že je komunikační zařízení připojeno ke správnému portu COM. Komunikační kabel veďte daleko od jakéhokoli zdroje rušení nebo napájecího kabelu, abyste zabránili ovlivnění signálu.

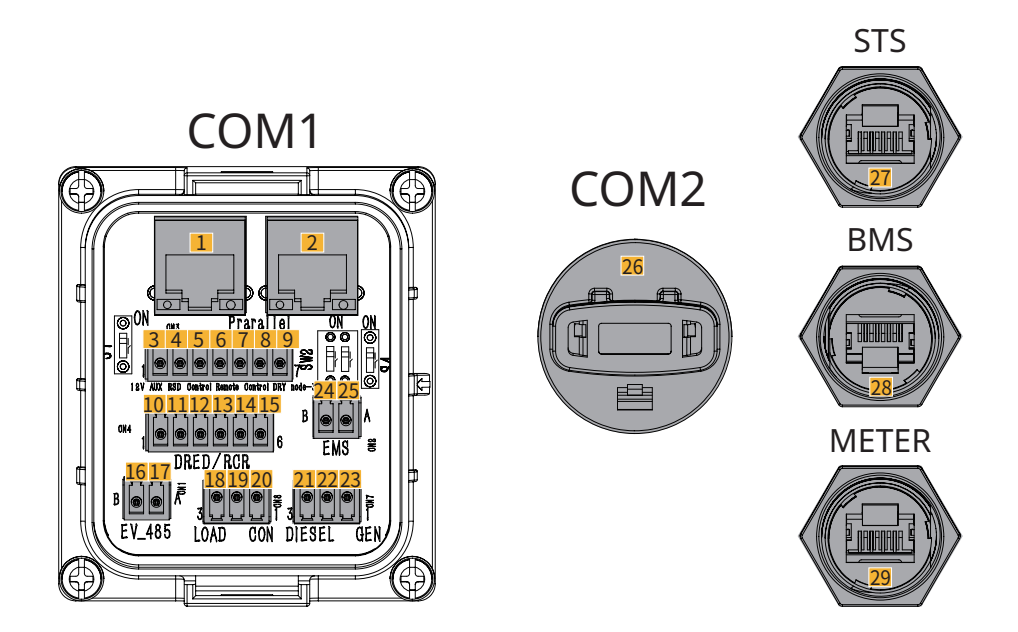

| Č. | Funkce                                                              |                                                                                                    | Zamýšlené použití                                                                                                    |
|----|---------------------------------------------------------------------|----------------------------------------------------------------------------------------------------|----------------------------------------------------------------------------------------------------|
| 1  | (Vyhrazeno)<br>Paralelní<br>komunikační port                        | 1. Oranžová a bílá:-<br>2. Oranžová:-<br>3. Zelená a bílá: HIGH_<br>SYN_BUS<br>4. Modrá: DGND_S                                  | <ul> <li>Porty CAN a BUS: paralelní<br/>komunikační porty, používají<br/>komunikaci CAN pro připojení<br/>dalších invertorů v jednotce; použijte</li> </ul>                       |
| 2  | komunikační port,<br>komunikační port<br>RS485 (Parallel/<br>RS485) | 4. Modrá a bílá: CANL_M<br>5. Modrá a bílá: CANL_M<br>6. Zelená: CANH_M<br>7. Hnědá a bílá: PARA_<br>CANH<br>8. Hnědá: PARA_CANL | sběrnici BUS k ovládání stavu<br>připojení k síti a mimo síť každého<br>invertoru v paralelním systému.<br>• Port RS485: Pro připojení zařízení<br>EMS použijte komunikaci RS485. |
| 3  |                                                                     | GND_S1                                                                                                    | Volitelné Přinoite RSD a ovládeite                                                                                                    |
| 4  | (Volitelné)<br>Ovládání RSD                                         | +12V_S                                                                                                    | jej, aby v případě nehody přestal                                                                                                    |
| 5  |                                                                     | RSD_12V                                                                                                    | fungovat.                                                                                                    |

| Č. | Funkce                                                              |                   | Zamýšlené použití                                                                                                    |
|----|---------------------------------------------------------------------|-------------------|----------------------------------------------------------------------------------------------------|
| 6  | (Volitelně) Port                                                    | DGND_S            | Když dojde k nehodě, zařízení lze     ovládat tak, aby se vypnulo                                                                                                    |
| 7  | dálkového<br>ovládání                                               | IO1               | ovidade tak, aby se vyphalo.                                                                                                    |
| 8  | (Vyhrazeno)                                                         | DO-               |                                                                                                    |
| 9  | (DRY node-3)                                                        | DO+               | Rezervovano                                                                                                    |
| 10 |                                                                     | DRM0 nebo REF_1   | DRED (zařízení umožňující reakci                                                                                                    |
| 11 |                                                                     | REFGEN nebo REF_2 | na poptávku): Invertor splňuje<br>požadavky australské certifikace                                                                                                    |
| 12 |                                                                     | DRM4/8 nebo DI_4  | DERD a poskytuje port pro řízení                                                                                                    |
| 13 |                                                                     | DRM3/7 nebo DI_3  | <ul> <li>signalu DRED.</li> <li>RCR Ripple Control Receiver (přijímač</li> </ul>                                                                                                    |
| 14 | (Volitelně) Port                                                    | DRM2/6 nebo DI_2  | řízení zvlnění): V Německu a v                                                                                                    |
| 15 | funkce DRED<br>nebo RCR (DRED/<br>RCR)                              | DRM1/5 nebo DI_1  | Přijímač pro převod odesílacích<br>signálů elektrické sítě do režimu<br>suchého kontaktu pro přenos a<br>elektrárny přijímají odesílací signály<br>elektrické sítě prostřednictvím<br>bezkontaktní komunikace. |
| 16 | (Vyhrazeno) Port                                                    | RS485_A4          |                                                                                                    |
| 17 | komunikáchího<br>připojení nabíjecí<br>stanice (EV_485)             | RS485_B4          | (Vyhrazeno) Pro komunikaci RS485<br>nabíjecích pilotů elektromobilů.                                                                                                    |
| 18 |                                                                     | DO+               | Invertor má ovládací port pro                                                                                                    |
| 19 |                                                                     | NC                | beznapetove kontakty, ktery umoznuje<br>připojení dalších stykačů pro zapnutí/                                                                                                    |
| 20 | (Volitelné) Port<br>pro řízení zátěže<br>(LOAD CON)                 | DO-               | vypnutí zátěže.<br>Režim řízení zátěže je ve výchozím<br>nastavení vypnutý a signál suchého<br>kontaktu je otevřený obvod; po zapnutí<br>režimu řízení zátěže dojde ke zkratu<br>signálu suchého kontaktu.     |
| 21 |                                                                     | DO+               | Podporuje přístup k signálům                                                                                                    |
| 22 | (Volitelně) Řídicí<br>port start/stop<br>generátoru<br>(DIESEL GEN) | NC                | generátoru.<br>Režim řízení generátoru je ve výchozím                                                                                                    |
| 23 |                                                                     | DO-               | nastavení vypnutý a signál suchého<br>kontaktu je otevřený obvod; po zapnutí<br>řídicího režimu se signál suchého<br>kontaktu zkratuje.                                                                        |
| 24 | Port pro připojení                                                  | RS485_B3          | Komunikační port RS485 používaný pro                                                                                                    |
| 25 | systému řízení<br>energie (EMS)                                     | RS485_A3          | připojení zařízení EMS třetích stran.                                                                                                    |

06 Elektrické připojení 树

| Č. | Funkce                                           |                                                                                                    | Zamýšlené použití                                                             |
|----|--------------------------------------------------|----------------------------------------------------------------------------------------------------|-------------------------------------------------------------------------------|
| 26 | Port<br>komunikačního<br>modulu (COM2)           | -                                                                                                    | Připojte WiFi/LAN Kit-20 nebo 4G modul<br>pro vzdálené monitorování zařízení. |
| 27 | Komunikační port<br>STS (STS)                    | 1. Oranžová a bílá:<br>+12V_S<br>2. Oranžová: GND_S<br>3. Zelená a bílá: GND_S<br>4. Modrá: STS_TX<br>5. Modrá a bílá: 485_A1<br>6. Zelená: 485_A1<br>7. Hnědá a bílá: 485_B1<br>8. Hnědá: 485_B1 | Slouží k připojení komunikačního kabelu<br>STS.                               |
| 28 | Komunikační<br>port bateriového<br>systému (BMS) | 3. Zelená a bílá: NC<br>4. Modrá: CANH1<br>5. Modrá a bílá: CANL1<br>Ostatní: -                                                                                                    | Připojte komunikační port CAN<br>signalizačního systému baterie.              |
| 29 | Komunikační port<br>měřiče (METER)               | 7. Hnědá a bílá: RS485_<br>B1<br>8. Hnědá: RS485_A1<br>Ostatní: -                                                                                                    | Použití komunikace RS485 pro připojení<br>inteligentních měřičů               |

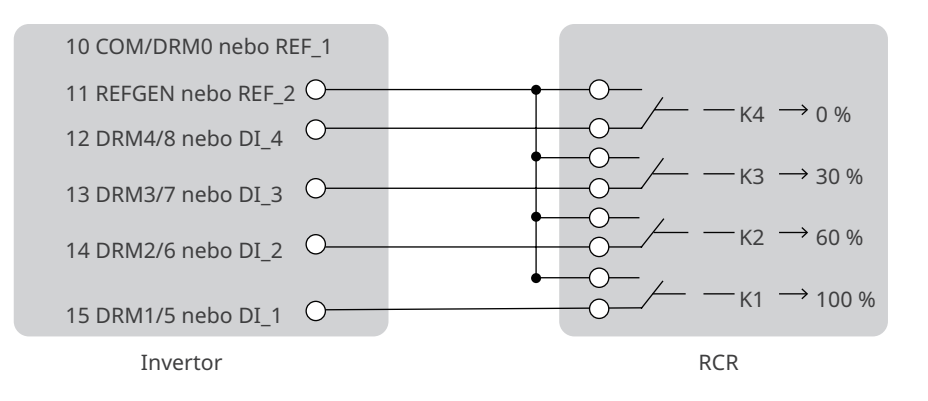

#### Síť pro monitorování zátěže a omezení výstupního výkonu

Invertor může monitorovat spotřebu elektrické energie zátěže a řídit výstupní výkon invertoru v reálném čase prostřednictvím připojení inteligentního měřiče GM3000 nebo GM330.

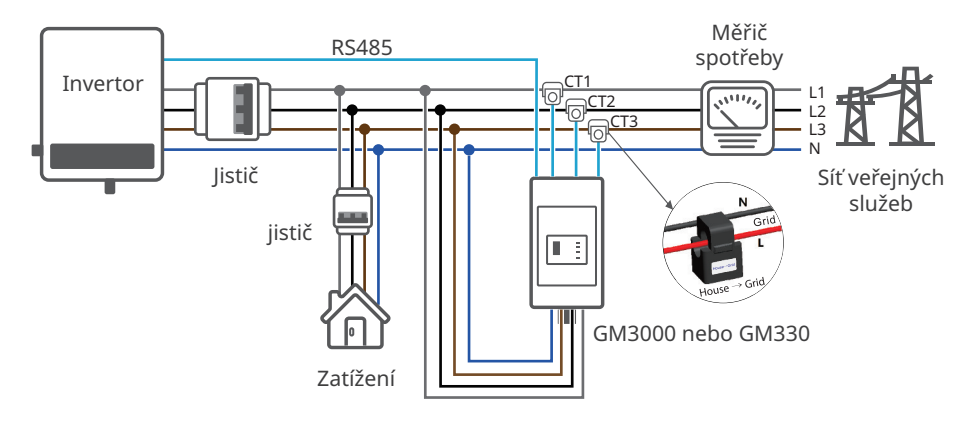

#### Scénáře s STS:

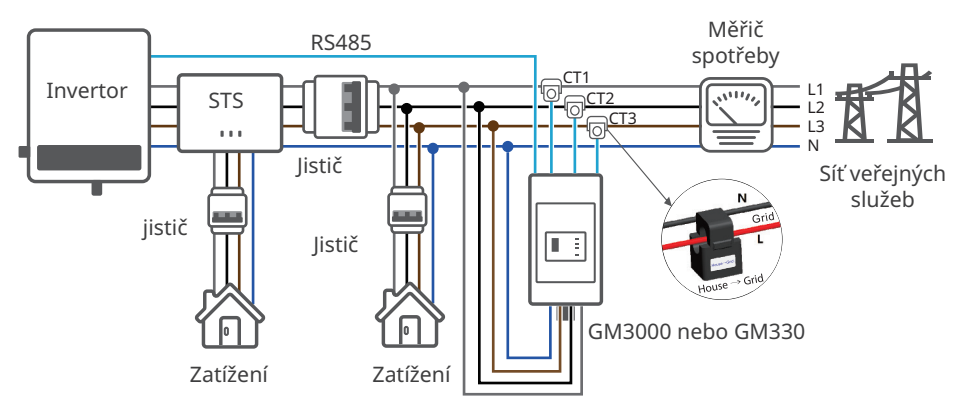

Po dokončení zapojení lze rozhraní "Pokročilá nastavení" v aplikaci SolarGo použít k nastavení příslušných parametrů "Omezení výkonu" pro dokončení funkcí omezení výkonu.

## 6.8.1 Připojení komunikačního kabelu

- Po připojení kabelu povolte funkci DRED, funkci RCR nebo funkci vzdáleného vypnutí prostřednictvím aplikace SolarGo.
- Funkce paralelního řazení invertoru je vyhrazena.
- Pouze v případě paralelního zapojení invertorů je třeba připojit paralelní komunikační kabely mezi invertory.
- Paralelní komunikační kabel by si měli připravit zákazníci.
- Komunikační kabely pro funkce DRED, RCR nebo vzdálené vypnutí si musí připravit zákazník.

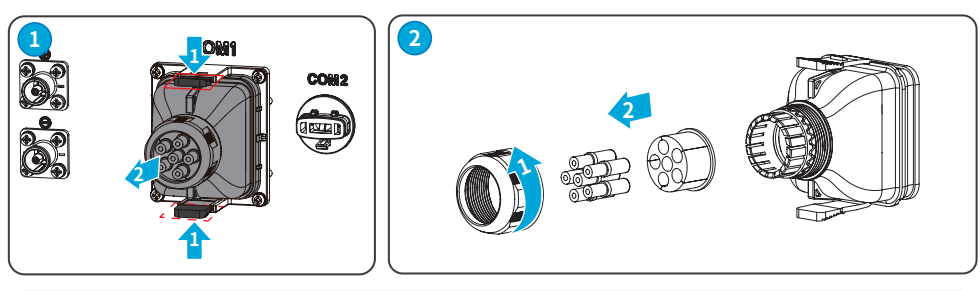

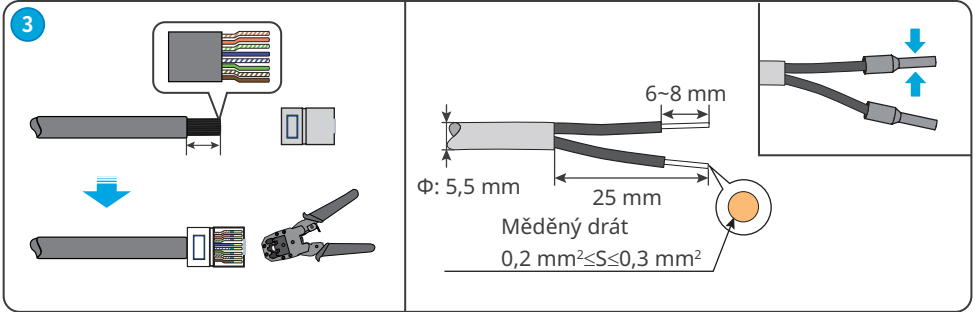

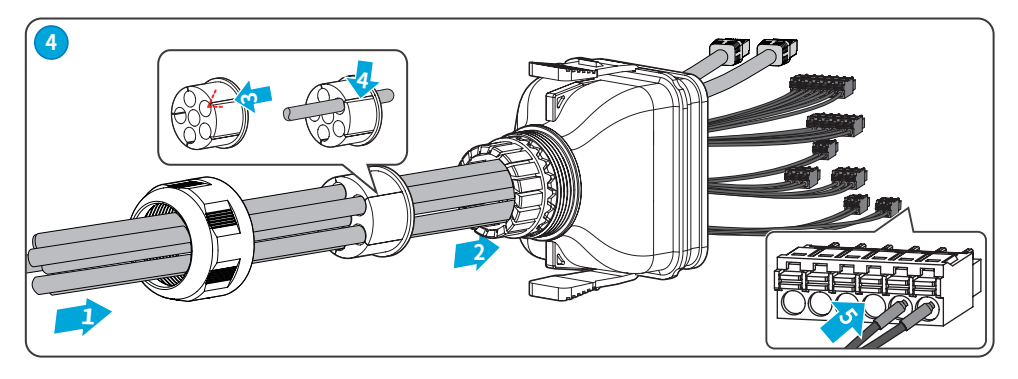

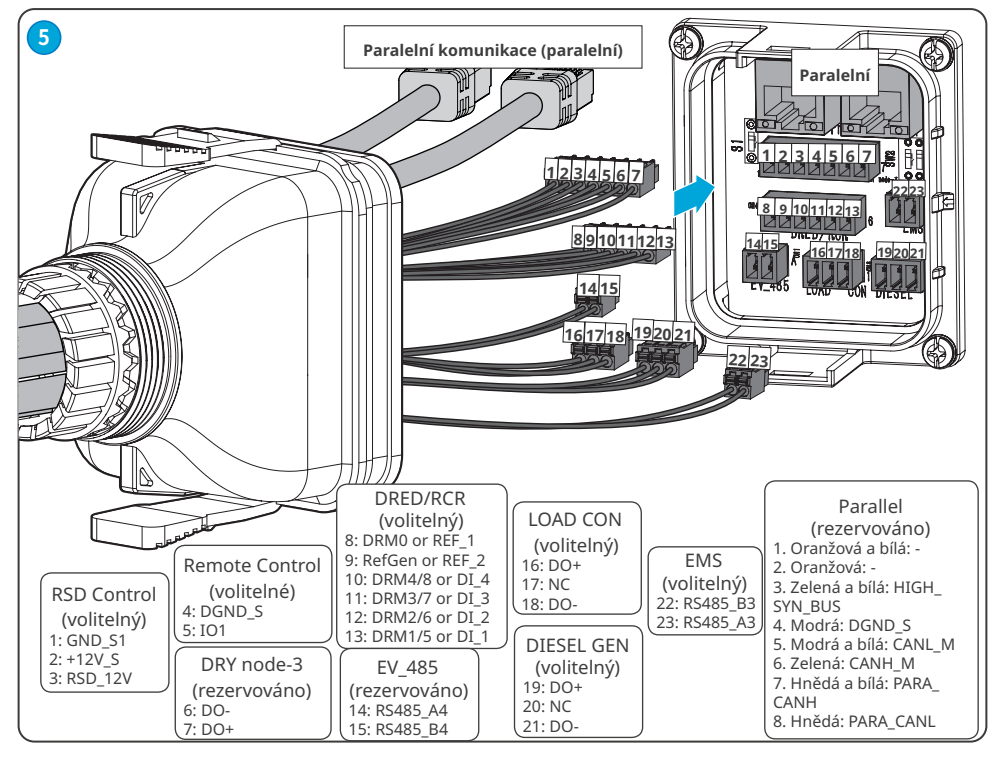

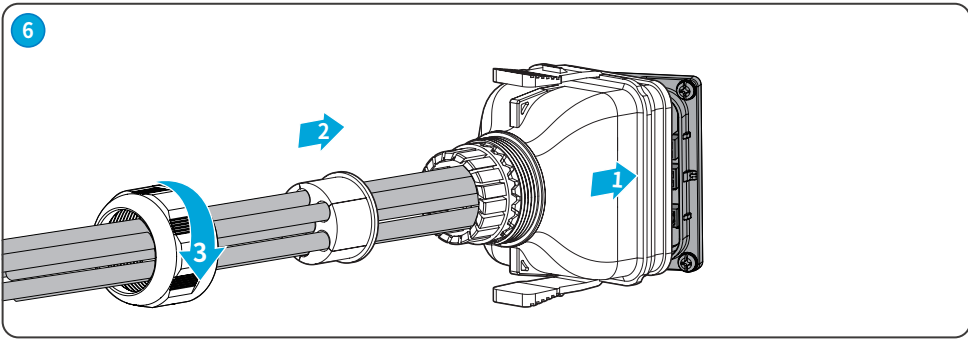

# 6.8.2 (Volitelné) Připojení komunikačního kabelu STS/ BMS/ METER

- Použijte komunikační kabel dodaný v krabici.
- Komunikační kabel STS se dodává s příslušenstvím STS.
- Pokud délka komunikačního kabelu dodaného s krabicí neodpovídá skutečným potřebám, připravte si standardní síťový kabel a konektor RJ45.
- Po připojení komunikačního kabelu proveďte vodotěsná ochranná opatření.

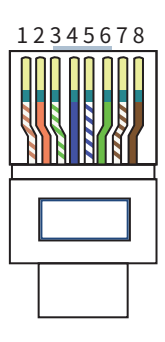

| Č. | Barva              | STS    | RJ45 s<br>následující<br>definicí: | MĚŘIČ    |
|----|--------------------|--------|------------------------------------|----------|
| 1  | Oranžová<br>a bílá | +12V_S | -                                  | -        |
| 2  | Oranžová           | GND_S  | -                                  | -        |
| 3  | Zelená a<br>bílá   | GND_S  | -                                  | -        |
| 4  | Modrá              | STS_TX | CANH1                              | -        |
| 5  | Modrá a<br>bílá    | 485_A1 | CANL1                              | -        |
| 6  | Zelená             | 485_A1 | -                                  | -        |
| 7  | Hnědá a<br>bílá    | 485_B1 | -                                  | RS485_B1 |
| 8  | Hnědá              | 485_B1 | -                                  | RS485_A1 |

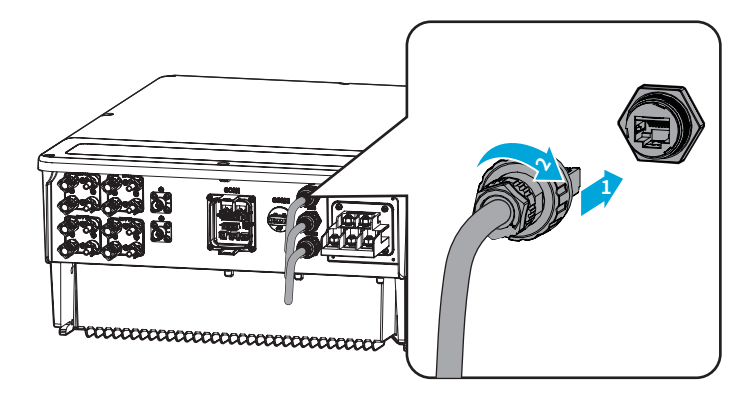

## 6.9 Instalace komunikačního modulu

Invertor podporuje připojení k mobilním telefonům nebo webovým rozhraním prostřednictvím komunikačních modulů, jako je WiFi/LAN Kit-20 a 4G pro nastavení parametrů souvisejících se zařízením, zobrazení informací o provozu zařízení a chybových zpráv a včasné pochopení stavu systému.

- Více informací o modulu naleznete v dodané uživatelské příručce komunikačního modulu. Více informací naleznete na www.goodwe.com.
- Při výměně komunikačního modulu by měl být interval mezi opětovnou instalací modulu alespoň 5 sekund, pokud je invertor v provozu.

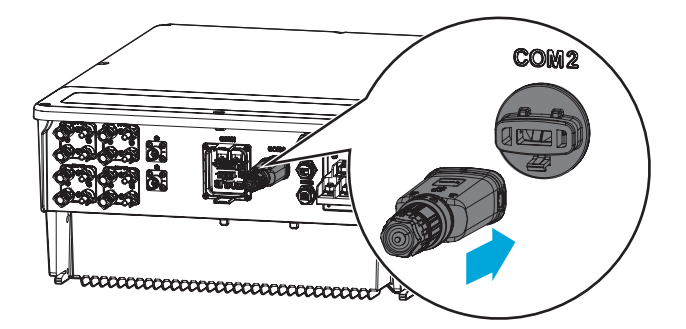

# 7 Uvedení zařízení do provozu

# 7.1 Kontrola před zapnutím napájení

| Č. | Kontrolovaná součást                                                                                                 |
|----|----------------------------------------------------------------------------------------------------|
| 1  | Výrobek je pevně nainstalován na čistém místě, které je dobře větrané a snadno<br>přístupné.                         |
| 2  | PE, vstup stejnosměrného proudu, výstup střídavého proudu a komunikační kabely<br>jsou správně a bezpečně připojeny. |
| 3  | Kabelové svazky jsou neporušené, správně a rovnoměrně vedené.                                                        |
| 4  | Nepoužité otvory pro kabely jsou upevněny pomocí vodotěsných matic.                                                  |
| 5  | Otvory pro elektrické vedení jsou utěsněny.                                                                          |
| 6  | Napětí a frekvence v místě připojení splňují požadavky na připojení invertoru k síti.                                |

# 7.2 Zapnutí/Vypnutí napájení

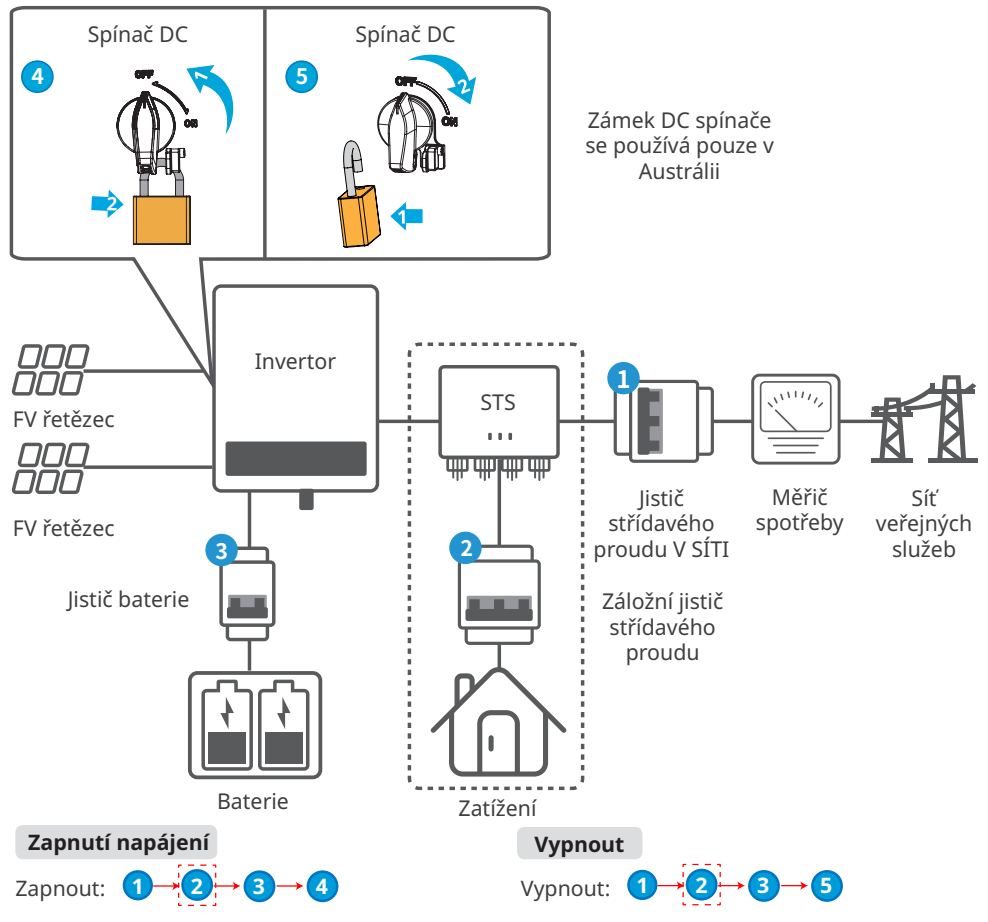

#### ✓ 07 Uvedení zařízení do provozu

Kroky pro první spuštění baterie po jejím odpojení od sítě.

#### UPOZORNĚNÍ

- Režim mimo síť lze použít se systémem STS.
- Kroky pro první spuštění baterie po jejím odpojení od sítě jsou použitelné pouze v případě, že na straně sítě a na straně FV není napájení a je nutné povolit funkci mimo síť.
- Správnost připojení kabelů nelze potvrdit, pokud na straně sítě a FV není napájení. Pokud je kabelové připojení abnormální, může to způsobit abnormální provoz systému skladování energie, když se obnoví síť a FV napájení. Zkuste se prosím vyhnout použití tohoto režimu ke spouštění zařízení.
- Po připojení přepínače zapněte "Mimo sít" prostřednictvím rozhraní "Záloha" aplikace SolarGo, aby se spustil systém ukládání energie.

Zapnout:  $(1 \rightarrow 2 \rightarrow 3 \rightarrow 4)$ 

# 8 Uvedení systému do provozu

## 8.1 Indikátory invertoru

#### Popis kontrolky

| Kontrolka | Stav | Popis                                                                       |
|-----------|------|-----------------------------------------------------------------------------|
|           |      | Invertor je zapnutý a v pohotovostním režimu.                               |
|           |      | Invertor je zapnutý a v režimu vlastní kontroly.                            |
|           |      | Invertor je v normálním provozu v režimu připojení k síti<br>nebo mimo síť. |
| STSTEIVI  | шшш  | Přetížení výstupu ZÁLOHA.                                                   |
|           |      | Došlo k poruše.                                                             |
|           |      | Invertor je vypnutý.                                                        |
|           |      | Síť je abnormální a napájení portu ZÁLOŽNÍHO invertoru je<br>normální.      |
| ZÁLOHA    |      | Síť je normální a napájení portu ZÁLOŽNÍHO invertoru je<br>normální.        |
|           |      | Port ZÁLOHA nemá napájení.                                                  |
|           |      | Monitorovací modul invertor se resetuje.                                    |
| (0)       |      | Invertor se nemůže spojit s komunikačním koncovým<br>zařízením.             |
| сом       |      | Poruchy mezi komunikačním koncovým zařízením a serverem.                    |
|           |      | Monitorování invertoru funguje dobře.                                       |
|           |      | Monitorovací modul invertoru ještě nebyl spuštěn.                           |

#### Indikátor SOC baterie

| Kontrolka                                                                                   | Popis                        |
|---------------------------------------------------------------------------------------------|------------------------------|
| 111                                                                                         | SOC=100 %                    |
| 111)                                                                                        | SOC=75 %                     |
|                                                                                             | SOC=50 %                     |
| 1111                                                                                        | SOC=25 %                     |
|                                                                                             | Není připojena žádná baterie |
| Kontrolka bliká: například když je SOC baterie mezi 25 % a 50 %, kontrolka v poloze 50 % bl |                              |

#### 8.2 Nastavení parametrů invertoru prostřednictvím aplikace SolarGo

#### UPOZORNĚNÍ

Nejprve nastavte parametry invertoru prostřednictvím aplikace SolarGo, abyste zajistili jeho provoz.

Aplikace SolarGo je jedna z aplikací pro chytré telefony, která slouží ke komunikaci s invertorem prostřednictvím modulů Bluetooth, WiFi, 4G nebo GPRS. Běžně používané funkce jsou následující:

- 1. Kontrola provozních údajů, verze softwaru, alarmů atd.
- 2. Nastavení parametrů sítě, komunikačních parametrů atd.
- 3. Údržba zařízení.
- 4. Aktualizace verze softwaru.

Více podrobností naleznete v návodu k použití aplikace SolarGo. Návod k obsluze získáte tak, že naskenujete QR kód nebo navštívíte stránky <u>https://en.goodwe.com/Ftp/EN/Downloads/</u> <u>User%20Manual/GW\_SolarGo\_User%20Manual-EN.pdf</u>.

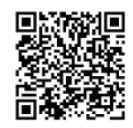

Aplikace SolarGo

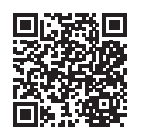

Návod k obsluze aplikace SolarGo

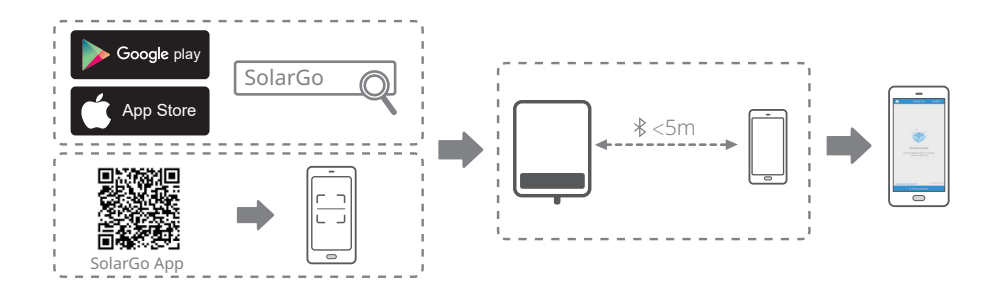

# 8.3 Monitorování prostřednictvím portálu SEMS

#### UPOZORNĚNÍ

V paralelním systému je třeba přidat pouze hlavní invertor do monitorovací platformy SEMS Portal, která může získat všechny informace o invertoru z paralelního systému. Pokud je podřízený invertor přidán do monitorovací platformy SEMS Portal, bude to mít za následek duplicitní nebo zkreslená data v paralelním systému.

SEMS Portal je monitorovací platforma, která slouží ke komunikaci se zařízením prostřednictvím WiFi, LAN nebo 4G. Nejčastěji používané funkce:

- 1. Správa informací o organizaci nebo uživateli;
- 2. Přidávání a sledování informací o elektrárně;
- 3. Údržba zařízení.

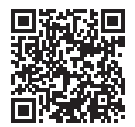

Portál SEMS

# 9 Údržba

### 9.1 Vypnutí invertoru

## <u> NEBEZPEČÍ</u>

- Před zahájením operací a údržby invertor vypněte. V opačném případě může dojít k poškození invertoru nebo k úrazu elektrickým proudem.
- · Zpožděné vybíjení. Po vypnutí vyčkejte, dokud se komponenty nevybijí.

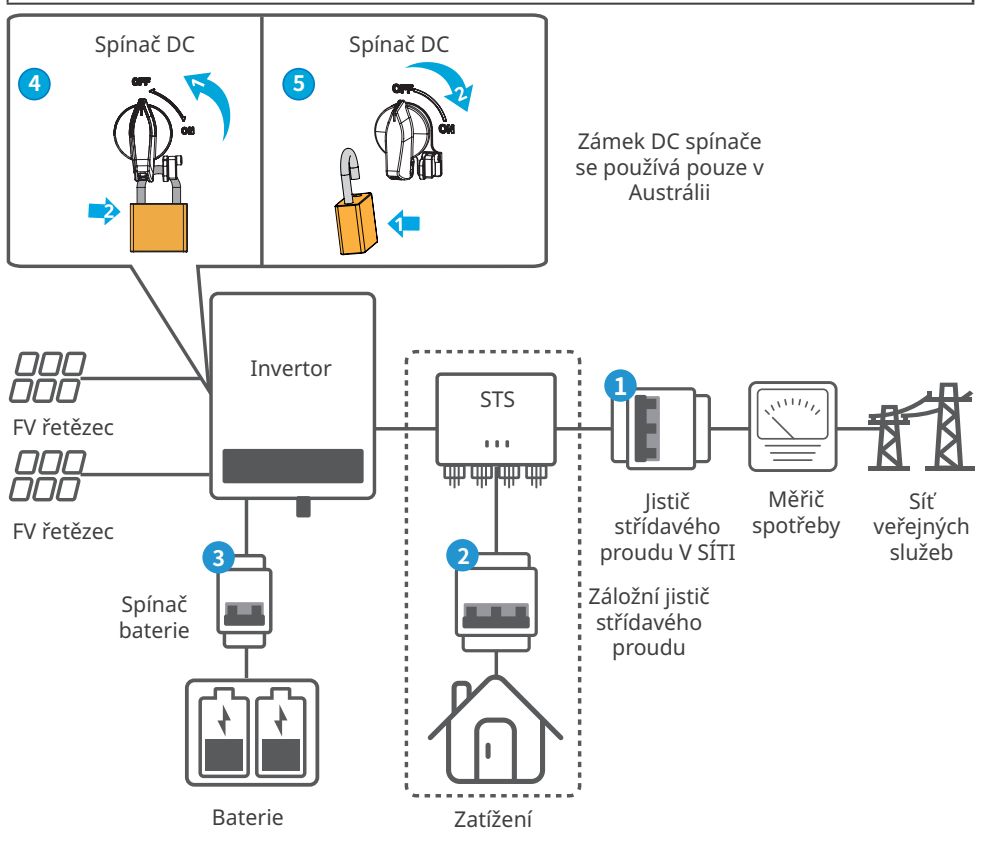

Krok 1: Vypněte AC vypínač mezi invertorem a rozvodnou sítí; když v STS

scénářů, vypněte AC vypínač mezi STS a elektrickou sítí.

Krok 2: Ve scénářích STS vypněte přepínač AC mezi STS a zátěží.

Krok 3: Vypněte stejnosměrný vypínač mezi invertorem a baterií.

Krok 4: (volitelné) Vypněte stejnosměrný spínač mezi invertorem a fotovoltaickým řetězcem.

# 9.2 Vyjmutí invertoru

🚺 VAROVÁNÍ

- Ujistěte se, že je invertor vypnutý.
- Před jakýmikoliv operacemi používejte vhodné osobní ochranné pomůcky.

**Krok 1** Odpojte všechny kabely, včetně DC kabelů, AC kabelů, komunikačních kabelů, komunikačního modulu a PE kabelů.

Krok 2 Odstraňte invertor z montážní desky.

Krok 3 Odstraňte montážní desku.

**Krok 4** Invertor řádně uložte. Zkontrolujte, že podmínky skladování splňují požadavky pro budoucí použití.

#### 9.3 Likvidace invertoru

Pokud již invertor nemůže fungovat, zlikvidujte jej v souladu s místními požadavky na likvidaci odpadu z elektrických zařízení. Invertor nelze likvidovat společně s domovním odpadem.

## 9.4 Odstraňování problémů

Odstraňování problémů provádějte podle následujících metod. Pokud tyto metody nefungují, obratte se na poprodejní servis.

Než se obrátíte na poprodejní servis, připravte si níže uvedené informace, abyste mohli problémy rychle vyřešit.

- 1. Informace o invertoru, jako je sériové číslo, verze softwaru, datum instalace, čas poruchy, frekvence poruch atd.
- Prostředí instalace, včetně povětrnostních podmínek, zda jsou fotovoltaické moduly chráněné nebo zastíněné atd. Doporučujeme poskytnout několik fotografií a videí, které pomohou při analýze problému.
- 3. Situace v rozvodné síti.

| Č. | Porucha                   | Příčina                                                                                                    | Řešení                                                                                                    |
|----|---------------------------|----------------------------------------------------------------------------------------------------|----------------------------------------------------------------------------------------------------|
| 1  | Utility Loss              | <ol> <li>Výpadek napájení<br/>z rozvodné sítě.</li> <li>Je odpojen kabel<br/>střídavého proudu<br/>nebo je vypnutý<br/>jistič střídavého<br/>proudu.</li> </ol> | <ol> <li>Alarm se automaticky zruší po obnovení<br/>napájení ze sítě.</li> <li>Zkontrolujte, zda je připojen kabel<br/>střídavého proudu a zda je zapnutý jistič<br/>střídavého proudu.</li> </ol>                                                                                                    |
| 2  | Grid Overvoltage          | Síťové napětí<br>překračuje<br>povolený rozsah<br>nebo doba<br>trvání vysokého<br>napětí překračuje<br>požadavek HVRT.                                          | <ol> <li>Pokud se problém vyskytuje příležitostně,<br/>může dojít k dočasné abnormalitě v<br/>rozvodné síti. Invertor se automaticky<br/>obnoví po zjištění, že je síť normální.</li> <li>Pokud se problém vyskytuje často,<br/>zkontrolujte, zda je síťové napětí v<br/>přípustném rozsahu.</li> <li>Pokud napětí v síti překročí povolený<br/>rozsah, kontaktujte místní energetickou<br/>společnost.</li> <li>Změňte prahovou hodnotu přepěťové<br/>ochrany, HVRT nebo vypněte funkci<br/>přepěťové ochrany po získání souhlasu<br/>místní energetické společnosti, pokud<br/>je frekvence sítě v přípustném rozsahu.</li> <li>Pokud problém přetrvává, zkontrolujte,<br/>zda jsou jistič střídavého proudu a výstupní<br/>kabely bezpečně a správně připojeny.</li> </ol> |
| 3  | Grid Rapid<br>Overvoltage | Napětí v síti je<br>abnormální nebo<br>velmi vysoké.                                                                                                    | <ol> <li>Pokud se problém vyskytuje příležitostně,<br/>může dojít k dočasné abnormalitě v<br/>rozvodné síti. Invertor se automaticky<br/>obnoví po zjištění, že je síť normální.</li> <li>Pokud se problém vyskytuje často,<br/>zkontrolujte, zda je síťové napětí v<br/>přípustném rozsahu.</li> <li>Pokud napětí v síti překročí povolený<br/>rozsah, kontaktujte místní energetickou<br/>společnost.</li> <li>Změňte práh rychlé ochrany proti<br/>přepětí v síti po získání souhlasu místní<br/>energetické společnosti, pokud je<br/>napětí v síti v přípustném rozsahu.</li> </ol>                                                                                                    |

| Č. | Porucha                   | Příčina                                                                                                    | Řešení                                                                                                    |
|----|---------------------------|----------------------------------------------------------------------------------------------------|----------------------------------------------------------------------------------------------------|
| 4  | Grid<br>Undervoltage      | Napětí v síti je<br>nižší než přípustný<br>rozsah nebo doba<br>trvání nízkého<br>napětí překračuje<br>požadavek LVRT. | <ol> <li>Pokud se problém vyskytuje příležitostně,<br/>může dojít k dočasné abnormalitě v<br/>rozvodné síti. Invertor se automaticky<br/>obnoví po zjištění, že je síť normální.</li> <li>Pokud se problém vyskytuje často,<br/>zkontrolujte, zda je síťové napětí v<br/>přípustném rozsahu.</li> <li>Pokud napětí v síti překročí povolený<br/>rozsah, kontaktujte místní energetickou<br/>společnost.</li> <li>Upravte práh podpěťové ochrany, LVRT<br/>nebo vypněte funkci podpěťové ochrany<br/>po získání souhlasu místní energetické<br/>společnosti, pokud je frekvence sítě v<br/>přípustném rozsahu.</li> <li>Pokud problém přetrvává, zkontrolujte,<br/>zda jsou jistič střídavého proudu a výstupní<br/>kabely bezpečně a správně připojeny.</li> </ol> |
| 5  | Grid 10min<br>Overvoltage | Klouzavý průměr<br>napětí v síti<br>za 10 minut<br>překračuje rozsah<br>bezpečnostních<br>požadavků.                  | <ol> <li>Pokud se problém vyskytuje příležitostně,<br/>může dojít k dočasné abnormalitě v<br/>rozvodné síti. Invertor se automaticky<br/>obnoví po zjištění, že je síť normální.</li> <li>Pokud se problém vyskytuje často,<br/>zkontrolujte, zda je síťové napětí v<br/>přípustném rozsahu.</li> <li>Pokud napětí v síti překročí povolený<br/>rozsah, kontaktujte místní energetickou<br/>společnost.</li> <li>Změňte práh rychlé ochrany proti<br/>přepětí v síti po získání souhlasu místní<br/>energetické společnosti, pokud je<br/>napětí v síti v přípustném rozsahu.</li> </ol>                                                                                                    |

| Č. | Porucha                | Příčina                                                                                                    | Řešení                                                                                                    |  |  |
|----|------------------------|----------------------------------------------------------------------------------------------------|----------------------------------------------------------------------------------------------------|--|--|
| 6  | Grid<br>Overfrequency  | Výjimka pro<br>rozvodné sítě.<br>Skutečná síťová<br>frekvence<br>překračuje<br>požadavek místní<br>síťové normy. | <ol> <li>Pokud se problém vyskytuje příležitostně,<br/>může dojít k dočasné abnormalitě v<br/>rozvodné síti. Invertor se automaticky<br/>obnoví po zjištění, že je síť normální.</li> <li>Pokud se problém vyskytuje často,<br/>zkontrolujte, zda je frekvence sítě v<br/>přípustném rozsahu.</li> <li>Pokud frekvence sítě překročí povolený<br/>rozsah, kontaktujte místní energetickou<br/>společnost.</li> <li>Změňte prahovou hodnotu ochrany<br/>proti nadměrné frekvenci nebo<br/>vypněte funkci ochrany proti nadměrné<br/>frekvenci po získání souhlasu místní<br/>energetické společnosti, pokud je<br/>frekvence sítě v přípustném rozsahu.</li> </ol>                                                       |  |  |
| 7  | Grid<br>Underfrequency | Výjimka pro<br>rozvodné sítě.<br>Skutečná frekvence<br>sítě je nižší než<br>požadavek normy<br>místní sítě.      | <ol> <li>Pokud se problém vyskytuje příležitostně,<br/>může dojít k dočasné abnormalitě v<br/>rozvodné síti. Invertor se automaticky<br/>obnoví po zjištění, že je síť normální.</li> <li>Pokud se problém vyskytuje často,<br/>zkontrolujte, zda je frekvence sítě v<br/>přípustném rozsahu.</li> <li>Pokud frekvence sítě překročí povolený<br/>rozsah, kontaktujte místní energetickou<br/>společnost.</li> <li>Změňte prahovou hodnotu ochrany<br/>proti nízkému kmitočtu nebo funkci<br/>ochrany proti nízkému kmitočtu<br/>vypněte po získání souhlasu místní<br/>energetické společnosti, pokud je<br/>kmitočet sítě v přípustném rozsahu.<br/>Nebo funkci "Nedostatečná frekvence<br/>sítě" zavřete.</li> </ol> |  |  |

| Č. | Porucha                       | Příčina                                                                                                    | Řešení                                                                                                    |  |  |
|----|-------------------------------|----------------------------------------------------------------------------------------------------|----------------------------------------------------------------------------------------------------|--|--|
| 8  | Grid Frequency<br>Instability | Výjimka pro<br>rozvodné sítě.<br>Skutečná rychlost<br>změny frekvence<br>sítě nesplňuje<br>požadavek normy<br>pro místní síť.                               | <ol> <li>Pokud se problém vyskytuje příležitostně,<br/>může dojít k dočasné abnormalitě v<br/>rozvodné síti. Invertor se automaticky<br/>obnoví po zjištění, že je síť normální.</li> <li>Pokud se problém vyskytuje často,<br/>zkontrolujte, zda je frekvence sítě v<br/>přípustném rozsahu.</li> <li>Pokud frekvence sítě překročí povolený<br/>rozsah, kontaktujte místní energetickou<br/>společnost.</li> <li>Pokud je frekvence sítě v přípustném<br/>rozsahu, kontaktujte prodejce nebo<br/>poprodejní servis.</li> </ol> |  |  |
| 9  | Anti-islanding                | Rozvodná síť<br>je odpojena.<br>Rozvodná síť je<br>odpojena v souladu<br>s bezpečnostními<br>předpisy, ale napětí<br>v síti je udržováno<br>kvůli zatížení. | <ol> <li>Zkontrolujte, zda je rozvodná síť odpojena.</li> <li>Obraťte se na prodejce nebo poprodejní<br/>servis.</li> </ol>                                                                                                    |  |  |
| 10 | LVRT<br>Undervoltage          | Výjimka pro<br>rozvodné sítě.<br>Doba trvání<br>výjimky v rozvodné<br>síti překročí<br>nastavenou dobu<br>LVRT.                                             | <ol> <li>Pokud se problém vyskytuje příležitostn<br/>může dojít k dočasné abnormalitě v<br/>rozvodné síti. Invertor se automaticky<br/>obnoví po zjištění, že je síť normální.</li> <li>Pokud se problém vyskytuje často,</li> </ol>                                                                                                    |  |  |
| 11 | HVRT<br>Overvoltage           | Výjimka pro<br>rozvodné sítě.<br>Doba trvání<br>výjimky z užitkové<br>sítě překračuje<br>nastavenou dobu<br>HVRT.                                           | zkontrolujte, zda je frekvence sítě v<br>přípustném rozsahu. V opačném případě<br>se obraťte na místní energetickou<br>společnost. Pokud ano, kontaktujte<br>prodejce nebo poprodejní servis.                                                                                                    |  |  |

| Č. | Porucha                       | Příčina                                                                                                    | Řešení                                                                                                    |  |  |
|----|-------------------------------|----------------------------------------------------------------------------------------------------|----------------------------------------------------------------------------------------------------|--|--|
| 12 | Abnormal GFCI<br>30mA         |                                                                                                    | <ol> <li>Pokud se problém vyskytuje příležitostně,<br/>může být způsoben výjimkou kabelu.</li> </ol>                                                                                                    |  |  |
| 13 | Abnormal GFCI<br>60mA         | Vstupní izolační<br>impedance se při                                                                                                    | automaticky zotaví.                                                                                                    |  |  |
| 14 | Abnormal GFCI<br>150mA        | práci invertoru<br>sníží.                                                                                                    | <ol> <li>Pokud se problém vyskytuje často<br/>nebo přetrvává, zkontrolujte, zda není<br/>impedance mezi PV řetězcem a PF příliš</li> </ol>                                                                                                    |  |  |
| 15 | Abnormal GFCI                 |                                                                                                    | nízká.                                                                                                    |  |  |
| 16 | Large DC of AC<br>current L1  | Stejnosměrná<br>složka výstupního                                                                                                    | <ol> <li>Pokud je problém způsoben externí<br/>poruchou, jako je výjimka v rozvodné síti<br/>nebo frekvenční výjimka, invertor se po</li> </ol>                                                                                                    |  |  |
| 17 | Large DC of AC<br>current L2  | proudu překračuje<br>bezpečnostní<br>rozsah nebo<br>výchozí rozsah.                                                                                                    | <ul> <li>vyřešení problému automaticky zotaví.</li> <li>Pokud se problém vyskytuje často a<br/>fotovoltaická stanice nemůže správně<br/>pracovat, obratte se na prodejce nebo<br/>poprodejní servis.</li> </ul>                                                                    |  |  |
| 18 | Low Insulation<br>Res.        | <ol> <li>FV řetězec je<br/>zkratován na PE.</li> <li>FV systém je ve<br/>vlhkém prostředí<br/>a kabel není<br/>dobře izolován<br/>od země.</li> </ol>                                                                                                    | <ol> <li>Zkontrolujte, zda odpor FV řetězce vůči<br/>PE nepřekračuje 100 kΩ. Pokud ne,<br/>zkontrolujte místo zkratu.</li> <li>Zkontrolujte, zda je kabel PE správně<br/>připojen.</li> <li>Pokud je během deštivých dnů odolnost<br/>nižší než výchozí, resetujte ISO.</li> </ol> |  |  |
| 19 | Abnormal<br>Ground            | <ol> <li>Kabel PE         <ul> <li>invertoru není<br/>dobře připojen.</li> </ul> </li> <li>Kabel L a         <ul> <li>kabel N jsou</li> <li>při uzemnění</li> <li>výstupu PV             <ul> <li>řetězce zapojeny</li> <li>opačně.</li> </ul> </li> </ul></li></ol> | <ol> <li>Zkontrolujte, zda je PE kabel invertoru<br/>připojen správně.</li> <li>Zkontrolujte, zda jsou L kabel a N kabel<br/>zapojeny obráceně, pokud je výstup FV<br/>řetězce uzemněn.</li> </ol>                                                                                 |  |  |
| 20 | Anti Reverse<br>power Failure | Abnormální kolísání<br>zátěže                                                                                                    | <ol> <li>Pokud je výjimka způsobena vnější<br/>poruchou, invertor se po vyřešení<br/>problému automaticky obnoví.</li> <li>Pokud se problém vyskytuje často a<br/>fotovoltaická stanice nemůže správně<br/>pracovat, obratte se na prodejce nebo<br/>poprodejní servis.</li> </ol> |  |  |

| Č. | Porucha                    | Příčina                                                                                                    | Řešení                                                                                                    |  |
|----|----------------------------|----------------------------------------------------------------------------------------------------|----------------------------------------------------------------------------------------------------|--|
| 21 | Internal Comm<br>Loss      | <ol> <li>Chyba formátu<br/>rámce</li> <li>Chyba kontroly<br/>parity</li> <li>Sběrnice Can<br/>offline</li> <li>Chyba</li> <li>Andwarového<br/>CRC</li> <li>Kontrolní bit pro<br/>vysílání (příjem)<br/>je příjem<br/>(vysílání).</li> <li>Vysílání do<br/>jednotky, která<br/>není povolena.</li> </ol> | Odpojte výstupní spínač střídavého proudu<br>a vstupní spínač stejnosměrného proudu a<br>po 5 minutách je připojte. Pokud problém<br>přetrvává, kontaktujte prodejce nebo<br>poprodejní servis. |  |
| 22 | AC HCT Check<br>abnormal   | Odběr vzorků AC<br>HCT je abnormální.                                                                                                    | Odpojte výstupní spínač střídavého proudu<br>a vstupní spínač stejnosměrného proudu a<br>po 5 minutách je připojte. Pokud problém<br>přetrvává, kontaktujte prodejce nebo<br>poprodejní servis. |  |
| 23 | GFCI HCT Check<br>abnormal | Odběr vzorků GFCI<br>HCT je abnormální.                                                                                                    | Odpojte výstupní spínač střídavého proudu<br>a vstupní spínač stejnosměrného proudu a<br>po 5 minutách je připojte. Pokud problém<br>přetrvává, kontaktujte prodejce nebo<br>poprodejní servis. |  |
| 24 | Relay Check<br>abnormal    | <ol> <li>Relé je<br/>abnormální<br/>nebo<br/>zkratované.</li> <li>Řídicí obvod je<br/>abnormální.</li> <li>Připojení<br/>střídavého<br/>kabelu je<br/>abnormální,<br/>jako virtuální<br/>připojení nebo<br/>zkrat.</li> </ol>                                                                           | Odpojte výstupní spínač střídavého proudu<br>a vstupní spínač stejnosměrného proudu a<br>po 5 minutách je připojte. Pokud problém<br>přetrvává, kontaktujte prodejce nebo<br>poprodejní servis. |  |

| Č. | Porucha                   | Příčina                                                                                                    | Řešení                                                                                                    |  |
|----|---------------------------|----------------------------------------------------------------------------------------------------|----------------------------------------------------------------------------------------------------|--|
| 26 | Flash Fault               | Vnitřní paměť Flash<br>je abnormální.                                                                                                    | Odpojte výstupní spínač střídavého proudu<br>a vstupní spínač stejnosměrného proudu a<br>po 5 minutách je připojte. Pokud problém<br>přetrvává, kontaktujte prodejce nebo<br>poprodejní servis.                                                                                                    |  |
| 27 | DC Arc Fault              | <ol> <li>Svorka<br/>stejnosměrného<br/>proudu není<br/>pevně připojena.</li> <li>Stejnosměrný<br/>kabel je<br/>přerušený.</li> </ol>                                                                        | Přečtěte si Stručnou instalační příručku<br>a zkontrolujte, zda jsou kabely správně<br>připojeny.                                                                                                    |  |
| 28 | AFCI Self-test<br>Fault   | Detekce AFCI je<br>abnormální.                                                                                                    | Odpojte výstupní spínač střídavého proudu<br>a vstupní spínač stejnosměrného proudu a<br>po 5 minutách je připojte. Pokud problém<br>přetrvává, kontaktujte prodejce nebo<br>poprodejní servis.                                                                                                    |  |
| 29 | Cavity<br>Overtemperature | <ol> <li>Invertor je<br/>nainstalován na<br/>místě se špatnou<br/>ventilací.</li> <li>Okolní teplota<br/>přesahuje 60 °C.</li> <li>Došlo k závadě<br/>na vnitřním<br/>ventilátoru<br/>invertoru.</li> </ol> | <ol> <li>Zkontrolujte větrání a teplotu okolí v místě<br/>instalace.</li> <li>Pokud je větrání špatné nebo je okolní<br/>teplota příliš vysoká, zlepšete větrání a<br/>odvod tepla.</li> <li>Pokud jsou ventilace i okolní teplota<br/>normální, obratte se na prodejce nebo<br/>poprodejní servis.</li> </ol> |  |
| 30 | BUS Overvoltage           | <ol> <li>FV napětí je příliš<br/>vysoké.</li> <li>Vzorkování<br/>napětí sběrnice<br/>invertoru je<br/>abnormální.</li> </ol>                                                                                | Odpojte výstupní spínač střídavého proudu<br>a vstupní spínač stejnosměrného proudu a<br>po 5 minutách je připojte. Pokud problém<br>přetrvává, kontaktujte prodejce nebo<br>poprodejní servis.                                                                                                    |  |
| 31 | PV Input<br>Overvoltage   | Konfigurace FV<br>pole není správná.<br>Ve fotovoltaickém<br>řetězci je sériově<br>zapojeno příliš<br>mnoho FV panelů.                                                                                      | Zkontrolujte sériové zapojení FV pole. Ujistěte<br>se, že napětí otevřeného obvodu FV řetězce<br>není vyšší než maximální provozní napětí<br>invertoru.                                                                                                    |  |

| Č. | Porucha                                  | Příčina                                                                                                    | Řešení                                                                                                    |  |
|----|------------------------------------------|----------------------------------------------------------------------------------------------------|----------------------------------------------------------------------------------------------------|--|
| 32 | PV Continuous<br>Hardware<br>Overcurrent | <ol> <li>Konfigurace<br/>fotovoltaického<br/>zdroje není<br/>správná.</li> <li>Hardware je<br/>poškozený.</li> </ol>                                                   | Odpojte výstupní spínač střídavého proudu<br>a vstupní spínač stejnosměrného proudu a<br>po 5 minutách je připojte. Pokud problém<br>přetrvává, kontaktujte prodejce nebo<br>poprodejní servis. |  |
| 33 | PV Continuous<br>Software<br>Overcurrent | <ol> <li>Konfigurace<br/>fotovoltaického<br/>zdroje není<br/>správná.</li> <li>Hardware je<br/>poškozený.</li> </ol>                                                   | Odpojte výstupní spínač střídavého proudu<br>a vstupní spínač stejnosměrného proudu a<br>po 5 minutách je připojte. Pokud problém<br>přetrvává, kontaktujte prodejce nebo<br>poprodejní servis. |  |
| 34 | String1 PV String<br>Reversed            |                                                                                                    |                                                                                                    |  |
| 35 | String2 PV String<br>Reversed            | FV řetězec je                                                                                                    | Zkontrolujte, zda jsou řetězce FV1 a FV2                                                                                                    |  |
| 36 | String3 PV String<br>Reversed            | zapojen obráceně.                                                                                                    | zapojeny obráceně.                                                                                                    |  |
| 37 | String4 PV String<br>Reversed            |                                                                                                    |                                                                                                    |  |
| 38 | Extern Comm<br>Loss                      | Komunikace mezi<br>invertorem a<br>externím zařízením<br>STS se nezdaří:<br>Abnormální<br>napájení STS<br>Komunikační<br>protokoly STS<br>a invertoru se<br>neshodují. | Zkontrolujte, zda systém STS funguje správně.                                                                                                    |  |
| 39 | Connect Box<br>Failure                   | Přepnutí STS do<br>sítě a mimo síť trvá<br>příliš dlouho.                                                                                                    | Zkontrolujte, zda není vadné relé STS.                                                                                                    |  |

| Č. | Porucha                  | Příčina                                                                                                    | Řešení                                                                                |
|----|--------------------------|----------------------------------------------------------------------------------------------------|---------------------------------------------------------------------------------------|
| 40 | Internal Fan<br>abnormal | Abnormální vnitřní<br>ventilátor, možná<br>příčina:<br>1. Napájení<br>ventilátoru je<br>abnormální.<br>2. Mechanická<br>výjimka (zaseknutý<br>rotor).<br>3. Ventilátor stárne<br>a je poškozený. | Odpojte výstupní spínač střídavého proudu<br>a vstupní spínač stejnosměrného proudu a |
| 41 | External Fan<br>abnormal | Externí ventilátor<br>abnormální, možná<br>příčina:<br>1. Napájení<br>ventilátoru je<br>abnormální.<br>2. Mechanická<br>výjimka (zaseknutý<br>rotor).<br>3. Ventilátor stárne<br>a je poškozený. | přetrvává, kontaktujte prodejce nebo<br>poprodejní servis.                            |

# 9.5 Běžná údržba

| Položka údržby                                                                                                    | Způsob údržby                                                                                                    | Období údržby         |
|----------------------------------------------------------------------------------------------------|----------------------------------------------------------------------------------------------------|-----------------------|
| Čištění systému                                                                                                    | Zkontrolujte chladič, přívod a odvod<br>vzduchu, zda se v nich nenachází cizí<br>tělesa nebo prach.                                             | Jednou za 6–12 měsíců |
| Desetkrát po sobě zapněte a vypněte<br>Spínač DC vypínač stejnosměrného proudu, abyste<br>se ujistili, že funguje správně. |                                                                                                    | Jednou ročně          |
| Elektrické připojení                                                                                                    | Zkontrolujte, zda jsou kabely bezpečně<br>připojeny. Zkontrolujte, zda nejsou kabely<br>přerušené nebo zda není obnažené<br>měděné jádro.       | Jednou za 6–12 měsíců |
| Těsnění                                                                                                    | Zkontrolujte, zda jsou všechny svorky a<br>porty řádně utěsněny. Znovu utěsněte<br>otvor pro kabel, pokud není utěsněn nebo<br>je příliš velký. | Jednou ročně          |

# 10 Technické parametry

| Technické údaje                             | GW40K-ET-10      | GW50K-ET-10      |  |  |
|---------------------------------------------|------------------|------------------|--|--|
| Vstupní údaje baterie                       |                  |                  |  |  |
| Typ baterie                                 | Li-Ion           | Li-Ion           |  |  |
| Jmenovité napětí baterie (V)                | 500              | 500              |  |  |
| Rozsah napětí baterie (V)                   | 200~800          | 200~800          |  |  |
| Rozběhové napětí (V)                        | 200              | 200              |  |  |
| Počet vstupů baterií                        | 1                | 1                |  |  |
| Max. trvalý nabíjecí proud (A)              | 100              | 100              |  |  |
| Max. trvalý vybíjecí proud (A)              | 100              | 100              |  |  |
| Max. nabíjecí výkon (W)                     | 44 000           | 55 000           |  |  |
| Max. vybíjecí výkon (W)                     | 44 000           | 55 000           |  |  |
| Vstupní údaje řetězce PV                    | `<br>`           | •<br>•           |  |  |
| Max. příkon (W) <sup>*2</sup>               | 60 000           | 75 000           |  |  |
| Max. vstupní napětí (V)                     | 1 000            | 1 000            |  |  |
| Rozsah provozního napětí MPPT (V)           | 165~850          | 165~850          |  |  |
| Rozsah napětí MPPT při jmenovitém           | 400~850          | 400~850          |  |  |
| výkonu (V)                                  |                  |                  |  |  |
| Rozběhové napětí (V)                        | 160              | 160              |  |  |
| Nominální vstupní napětí (V)                | 620              | 620              |  |  |
| Max. vstupní proud na MPPT (A)              | 42/32/42         | 42/32/42/32      |  |  |
| Max. zkratový proud na MPPT (A)             | 55/42/55         | 55/42/55/42      |  |  |
| Max. zpětný proud do pole (A)               | 0                | 0                |  |  |
| Počet sledovacích zařízení MPP              | 3                | 4                |  |  |
| Počet řetězců na MPPT                       | 2                | 2                |  |  |
| Údaje o výstupu střídavého proudu (v síti)  |                  |                  |  |  |
| Jmenovitý výstupní výkon(W)                 | 40 000           | 50 000           |  |  |
| Max. výstupní výkon (W)                     | 40 000           | 50 000           |  |  |
| Jmenovitý zdánlivý výkon do sítě (VA)       | 40 000           | 50 000           |  |  |
| Max. zdánlivý výstupní výkon do sítě (VA)   | 40 000           | 50 000           |  |  |
| Jmenovitý zdánlivý výkon ze sítě (VA)       | 40 000           | 50 000           |  |  |
| Max. zdánlivý výkon ze sítě (VA)            | 40 000           | 50 000           |  |  |
| Jmenovité výstupní napětí (V)               | 380/400, 3L/N/PE | 380/400, 3L/N/PE |  |  |
| Výstupní rozsah napětí (V)*3                | 176~276          | 176~276          |  |  |
| Jmenovitá frekvence stř. napájecí sítě (Hz) | 50/60            | 50/60            |  |  |
| Frekvenční rozsah střídavé sítě (Hz)        | 45~65            | 45~65            |  |  |
| Max. výstupní střídavý proud do sítě (A)    | 60,6             | 75,8             |  |  |
| Technické údaje                                             | GW40K-ET-10                                                      | GW50K-ET-10                                                      |
|-------------------------------------------------------------|------------------------------------------------------------------|------------------------------------------------------------------|
| Max. střídavý proud ze sítě (A)                             | 60,6                                                             | 75,8                                                             |
| Max. výstupní poruchový proud (špička a<br>doba trvání) (A) | 178@2µs                                                          | 178@2µs                                                          |
| Rozběhový proud (špička a doba trvání) (A)                  | 178@2µs                                                          | 178@2µs                                                          |
| Jmenovitý výstupní proud (A)                                | 58,0                                                             | 72,5                                                             |
| Faktor účinnosti                                            | ~1 (nastavitelný od 0,8<br>předstihového do 0,8<br>zpožďovacího) | ~1 (nastavitelný od 0,8<br>předstihového do 0,8<br>zpožďovacího) |
| Max. celkové harmonické zkreslení                           | < 3 %                                                            | < 3 %                                                            |
| Maximální výstupní nadproudová ochrana<br>(A)               | 156                                                              | 156                                                              |
| Údaje o střídavém výstupu (zálohování)*1                    |                                                                  |                                                                  |
| Záložní jmenovitý zdánlivý výkon (VA)                       | 40 000                                                           | 50 000                                                           |
| Max. výstupní zdánlivý výkon (VA)                           | 44 000 (48 000 za 60 s,<br>60 000 za 10 s)                       | 55 000 (60 000 za 60 s,<br>75 000 za 10 s)                       |
| Jmenovitý výstupní proud (A)                                | 58,0                                                             | 72,5                                                             |
| Max. výstupní proud (A)                                     | 66,7                                                             | 83,3                                                             |
| Max. výstupní poruchový proud (špička a<br>doba trvání) (A) | 178@2µs                                                          | 178@2µs                                                          |
| Rozběhový proud (špička a doba trvání) (A)                  | 178@2µs                                                          | 178@2µs                                                          |
| Maximální výstupní nadproudová ochrana<br>(A)               | 156                                                              | 156                                                              |
| Jmenovité výstupní napětí (V)                               | 380/400, 3L/N/PE                                                 | 380/400, 3L/N/PE                                                 |
| Jmenovitá výstupní frekvence (Hz)                           | 50/60                                                            | 50/60                                                            |
| Výstupní THDv (při lineární zátěži)                         | < 3 %                                                            | < 3 %                                                            |
| Účinnost                                                    |                                                                  |                                                                  |
| Max. účinnost                                               | 98,1 %                                                           | 98,1 %                                                           |
| Evropská účinnost                                           | 97,50 %                                                          | 97,50 %                                                          |
| Max. účinnost baterie na střídavý proud                     | 97,7 %                                                           | 97,7 %                                                           |
| Účinnost MPPT                                               | 99,00 %                                                          | 99,00 %                                                          |
| Ochrana                                                     |                                                                  |                                                                  |
| Monitorování zbytkového proudu                              | Integrované                                                      | Integrované                                                      |
| Ochrana proti přepólování FV                                | Integrované                                                      | Integrované                                                      |
| Ochrana proti přepólování baterie                           | Integrované                                                      | Integrované                                                      |
| Ochrana proti vyložení                                      | Integrované                                                      | Integrované                                                      |

| Technické údaje                   | GW40K-ET-10                             | GW50K-ET-10                             |
|-----------------------------------|-----------------------------------------|-----------------------------------------|
| Ochrana proti nadproudu AC        | Integrované                             | Integrované                             |
| Ochrana proti zkratu AC           | Integrované                             | Integrované                             |
| Ochrana před přepětím AC          | Integrované                             | Integrované                             |
| Spínač DC                         | Integrované                             | Integrované                             |
| Ochrana proti přepětí DC          | Typ II (Typ I + II<br>volitelný)        | Typ II (Typ I + II<br>volitelný)        |
| Ochrana proti přepětí AC          | Тур II                                  | Тур II                                  |
| AFCI                              | Volitelný                               | Volitelný                               |
| Vzdálené vypnutí                  | Integrované                             | Integrované                             |
| Obecná data                       |                                         |                                         |
| Rozsah provozních teplot (°C)     | -35~+60                                 | -35~+60                                 |
| Relativní vlhkost                 | 0~95 %                                  | 0~95 %                                  |
| Max. provozní nadmořská výška (m) | 4000                                    | 4000                                    |
| Způsob chlazení                   | Chytré chlazení<br>ventilátoru          | Chytré chlazení<br>ventilátoru          |
| Uživatelské rozhraní              | LED, WLAN+APP                           | LED, WLAN+APP                           |
| Komunikace se systémem BMS        | CAN                                     | CAN                                     |
| Komunikace s měřičem              | RS485                                   | RS485                                   |
| Komunikace s portálem             | LAN / 4G (volitelné)                    | LAN / 4G (volitelné)                    |
| Hmotnost (kg)                     | 62                                      | 65                                      |
| Rozměry (š × v × h mm)            | 520×660×260                             | 520×660×260                             |
| Emise hluku (dB)                  | <65                                     | <65                                     |
| Topologie                         | Bez izolace                             | Bez izolace                             |
| Vlastní spotřeba v noci (W)       | < 15                                    | < 15                                    |
| Stupeň ochrany krytem             | IP66                                    | IP66                                    |
| Konektor DC                       | MC4 (4~6 mm <sup>2</sup> )              | MC4 (4~6 mm²)                           |
| Konektor AC                       | OT                                      | ОТ                                      |
| Kategorie životního prostředí     | 4K4H                                    | 4K4H                                    |
| Stupeň znečištění                 | III                                     | III                                     |
| Kategorie přepětí                 | DC II / AC III                          | DC II / AC III                          |
| Teplota skladování (°C)           | -40~+85                                 | -40~+85                                 |
| Třída rozhodujícího napětí        | Baterie: C<br>FV: C<br>AC: C<br>Kom.: A | Baterie: C<br>FV: C<br>AC: C<br>Kom.: A |

| Technické údaje                                                                                                    | GW40K-ET-10                                                        | GW50K-ET-10     |  |
|----------------------------------------------------------------------------------------------------|--------------------------------------------------------------------|-----------------|--|
| Způsob montáže                                                                                                    | Montáž na stěnu                                                    | Montáž na stěnu |  |
| Aktivní metoda proti vyložení                                                                                                    | AFDPF + AQDPF                                                      | AFDPF + AQDPF   |  |
| Typ elektrického napájecího systému                                                                                                    | Třífázová síť                                                      | Třífázová síť   |  |
| Země výroby                                                                                                    | Čína                                                               | Čína            |  |
| Certifikát*4                                                                                                    |                                                                    |                 |  |
| Normy pro rozvodné sítě                                                                                                    | NRS097-2-1, VDE-AR-N 4105, PPDS 2021 Type A2,<br>50549-1, NBT32004 |                 |  |
| Bezpečnostní předpisy                                                                                                    | IEC62109-1&2                                                       |                 |  |
| EMC                                                                                                    | EN61000-6-1, EN61000-6-2, EN61000-6-3,<br>EN61000-6-4              |                 |  |
| *1. Funkci zálohování lze realizovat pouze se skříní STS (statická spínací skříň).<br>*2:V Austrálii je pro většinu fotovoltaických modulů max. Příkon může dosáhnout 2*Pn, např. |                                                                    |                 |  |

max. příkon modulu GW50K-ET může dosáhnout 100000W.

\*3: Rozsah výstupního napětí: fázové napětí.

\*4: Nejsou uvedeny všechny certifikace a normy, podrobnosti naleznete na oficiálních webových stránkách.

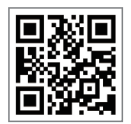

Oficiální webové stránky

GoodWe Technologies Co.,Ltd.

ຶ No. 90 Zijin Rd., New District, Suzhou, 215011, Čína

www.goodwe.com

🖂 service@goodwe.com

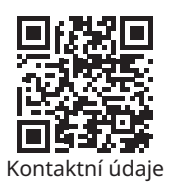